## 卖霸智能王帮助手册

## -、 前言

卖霸智能王是一款跨境电商平台的智能化软件,专业服务于阿里巴巴速 卖通跨境电商平台的卖家,提供多店管理(单店及多店共存、店铺绑定解绑), 产品上下架(自动上架、智能上下架、定时上下架),自动客服(自动催付、 已发货留言、自动催收货、自动评论、自动催评)以及软件监控(软件智能 化日志以及用户操作行为)等自动化的功能。

卖霸智能王一直以来的目标是为跨境电商平台的卖家提供一个全自动的 智能管理软件,解放卖家店铺的日常运营成本。我们也一直朝这个方向在努 力着,并且我们坚信软件不一定要大而全,在某个领域深入做精,虽然小也 是另一种美!

卖霸智能王入口地址: <u>http://smart.xmbying.com/</u>

卖霸智能王帮助手册: <u>http://wiki.xmbying.com/</u>

#### 二、首页

1. 登录前的首页

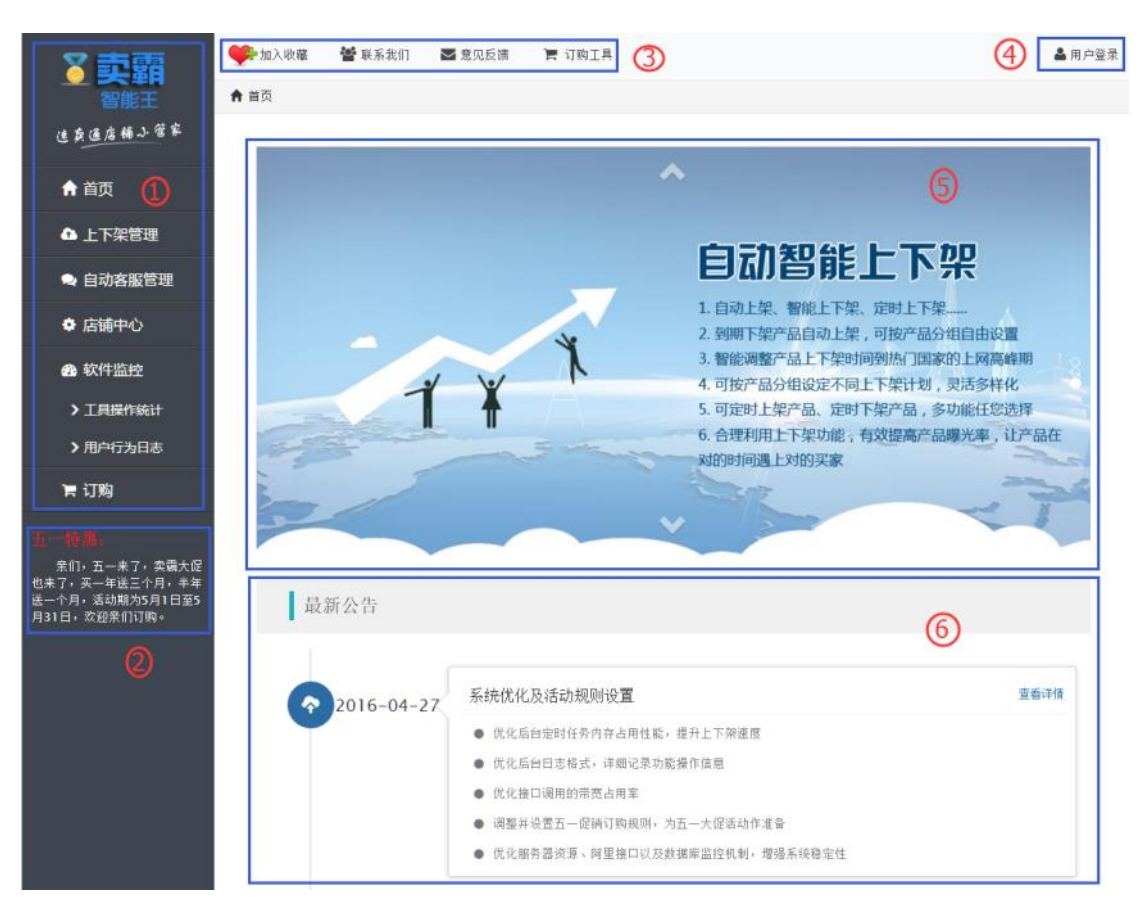

- 这里是功能面板,卖霸智能王的所有功能都在这里,点击面板的功能 点后会下拉出子功能点;
- 2. 这里是一些重要更新或活动的提醒区域, 经常会有些信息提示哦;
- 这里是辅助功能的列表,强烈建议大家收藏卖霸智能王,方便下次访问使用;
- 用户登录、注册的入口,新用户可通过这里注册,老用户可通过这里
   登录;
- 5. 这里是卖霸智能王海报图, 有彩蛋哦;
- 这里是卖霸智能王的最新公告,系统维护、软件升级以及活动通知等
   信息都会在这里更新。
- 2. 登录后的首页

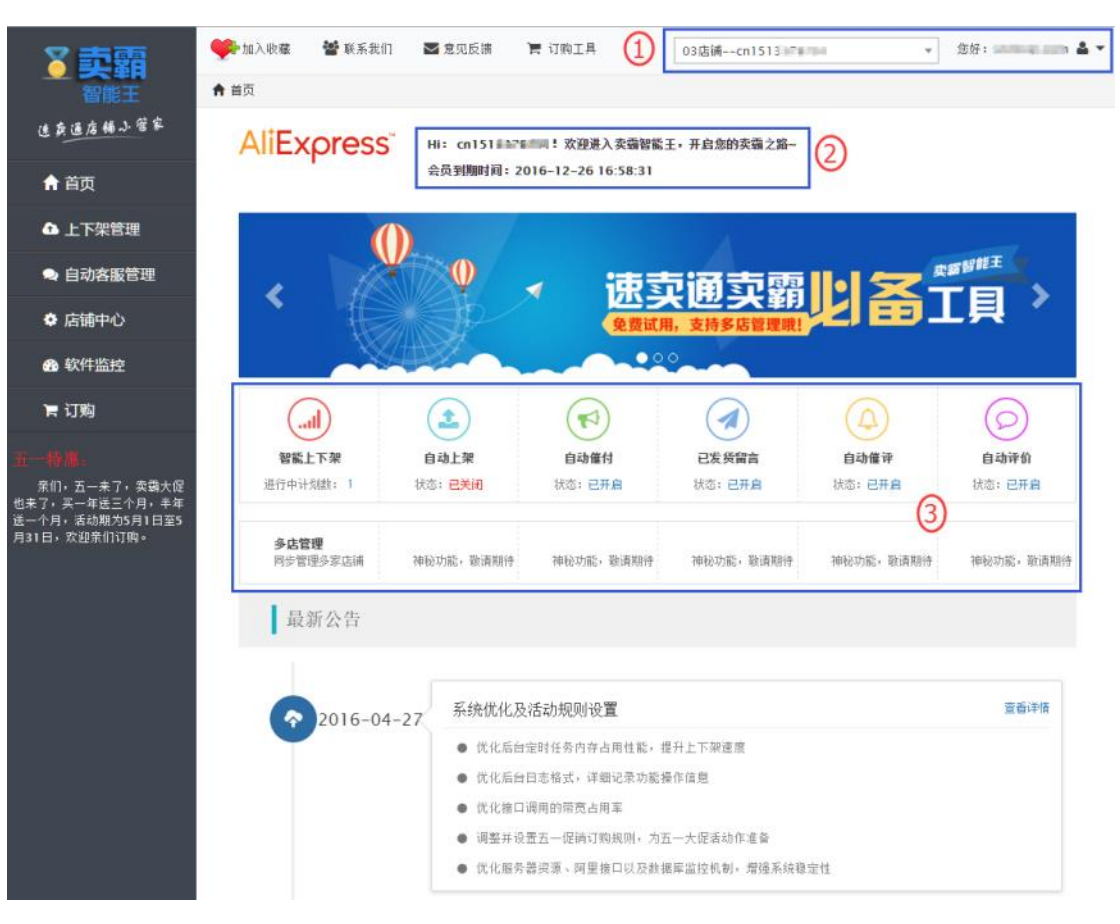

登录后的首页跟登录前的主要区别:

1. 这里是登录后的店铺以及账号信息,店铺名称可以自己定义,账号名

称是注册时候使用的账号名;

- 2. 这里是会员的到期时间提示;
- 3. 这里是店铺功能的使用以及开关情况。
- 3. 登录/注册

| 欢迎登录                                          | ×              |
|-----------------------------------------------|----------------|
| 您还没有登录,马上注册登录即可领取30天                          | <b>天免费试用机会</b> |
| 用户登录 2                                        | 新用户注册 ①        |
| ▲ 电子邮箱                                        | * 电子邮箱         |
| ● 密码                                          | * 密码(6~20位)    |
| 忘记密码?                                         | * 密码确认         |
| 登录                                            |                |
| 单店铺用户快速登录 3                                   | 注册             |
| 注:老用户或单店捕用户可使用快速登录入口,多<br>店铺用户请注册卖霸帐号登录管理多家店铺 |                |
|                                               |                |

新用户可以通过这里输入"电子邮箱"、"密码"以及"密码确认"进行注册;

注:只有注册用户才可以绑定多店铺。

- 2. 注册用户可以通过这里进行登录;
- 这个入口是为方便单店铺用户而且又不想注册账号的卖家预留的,点 击后跳转至速卖通授权页面进行单店登录。

注:建议单店铺用户也注册账号,方便店铺的管理。

4. 忘记密码

| 欢迎登录                                           | ×              |
|------------------------------------------------|----------------|
| 您还没有登录,马上注册登录即可领取30天                           | <b>长免费试用机会</b> |
|                                                |                |
| 用户登录                                           | 新用户注册          |
|                                                |                |
| ▲ 电子邮箱                                         | * 电子邮箱         |
| ● 密码                                           | * 密码(6~20位)    |
| ① 忘记密码?                                        | * 密码确认         |
| 登录                                             |                |
| 单店铺用户快速登录                                      | 注册             |
| 注: 老用户或单店铺用户可使用快速登录入口,多<br>店铺用户请注册卖霸帐号登录管理多家店铺 |                |
|                                                |                |
| · · · · · · · · · · · · · · · · · · ·          |                |

1. 首先到登录、注册页,点击"忘记密码"链接;

| X |
|---|
|   |
|   |
|   |
|   |
|   |
|   |
|   |
|   |
|   |
|   |
|   |
|   |
|   |
|   |

2. 输入注册时的"电子邮箱"以及"验证码"后,点击"找回密码",

系统会发送密码到您的邮箱中,只要登录邮箱即可查看。

5. 店铺授权(单店登录)

| 欢迎登录                                           | ×              |
|------------------------------------------------|----------------|
| 您还没有登录,马上注册登录即可领取30天                           | <b>天免费试用机会</b> |
|                                                |                |
| 用户登录                                           | 新用户注册          |
|                                                |                |
| ▲ 电子邮箱                                         | * 电子邮箱         |
| ● 密码                                           | * 密码(6~20位)    |
| 忘记密码?                                          | * 密码确认         |
| 登录                                             |                |
| 单店铺用户快速登录 (1)                                  | 注册             |
| 注: 老用户或单店铺用户可使用快速登录入口,多<br>店铺用户请注册卖霸帐号登录管理多家店铺 |                |
|                                                |                |

1. 首先到登录、注册页,点击"单店铺用户快速登录"按钮;

# Ali 只xpress 全球速卖通

阿里巴巴旗下网站

#### 授权

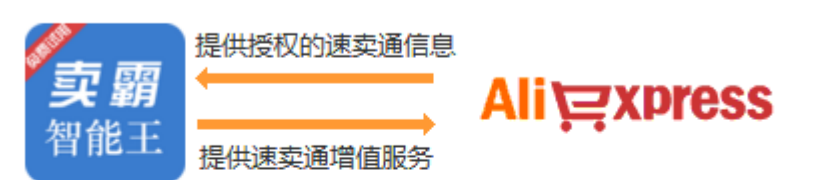

授权后,表示您已同意 授权及免责条款,并将允许 <mark>卖霸智能王</mark> 获取您在AliExpess 的信息,从而为您提供服务。

| 登录名:         |       |         |
|--------------|-------|---------|
| 邮箱/会员ID/淘宝帐号 |       |         |
| 登录密码:        | 2     | 忘记登录密码? |
| 登录密码         |       |         |
| □ 十天内免登录     |       |         |
|              | 授权并登录 |         |

免费注册

2. 输入速卖通的"登录名"以及"登录密码"后,点击"授权并登录",

即可成功登录卖霸智能王。

注:授权半年后会失效,记得重新授权哦,不然会无法使用软件的。

6. 收藏

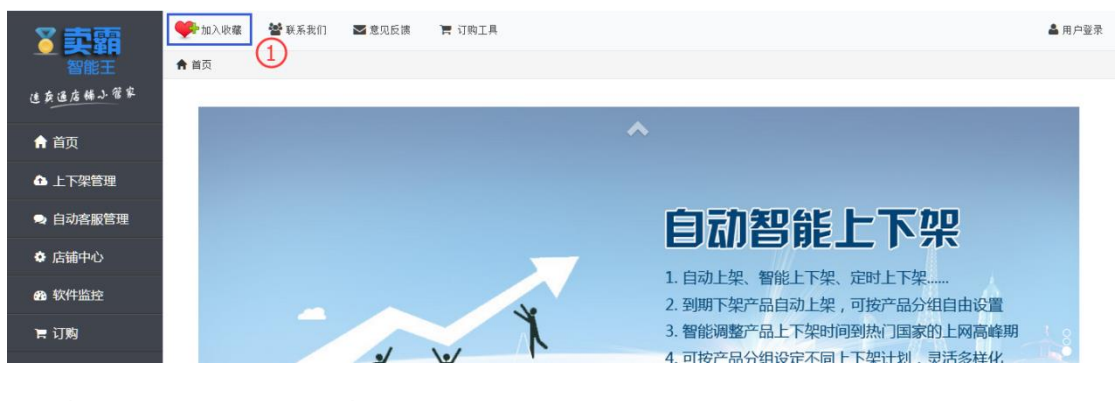

1. 点击左上角的"加入收藏"链接;

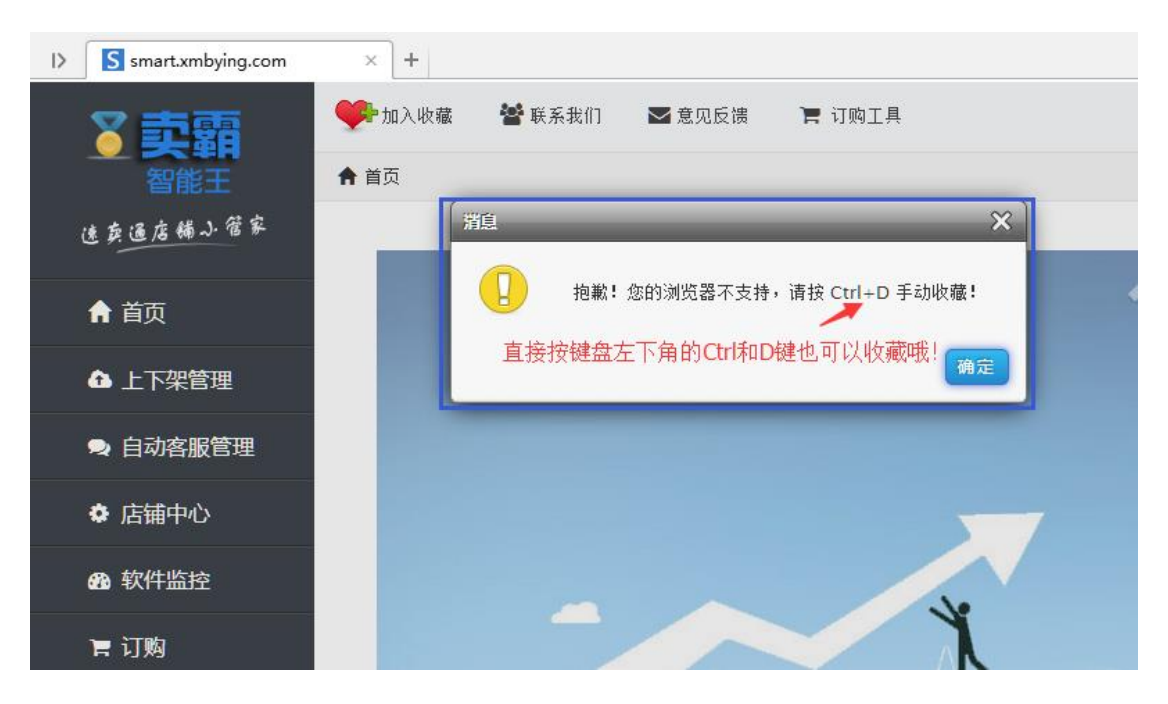

注:如果出现这个提示,直接按键盘左下角的Ctrl和D争键效果也是一

样的哦。

| 添加到收藏夹 |                                                    | )         | × |
|--------|----------------------------------------------------|-----------|---|
|        | <b>添加到本地收藏夹</b><br>想要收藏永不丢失?登录帐号可实时同步收藏。 <u>立即</u> | <u>登录</u> |   |
| 网页标题   | smart.xmbying.com                                  |           |   |
| 创建位置   | 🔶 本地收藏夹 🔹 🔻                                        | 新建文件夹     |   |
|        | 2 添加                                               | 取消        |   |
|        |                                                    |           |   |

 这时候在弹出的提示框点击"添加"即可成功收藏,此处以 360 浏览 器作为示范;

| 360安全浏览器 7.1           |                                 |
|------------------------|---------------------------------|
| 🗲 🗲 🖒 🕥 htt            | p://smart. <b>xmbying.com</b> / |
| 🏡 收藏 🔻 Ġ 谷歌 🛃 网址大全     | 🗋 好搜 🙈 游戏中心 🛅 Links 🛐 smart.x   |
| I> S smart.xmbying.com | × + 9                           |
| ⋜卖霸                    | 👎 加入收藏 🕈 联系我们 🛛 意见反馈 🍞 订购工具     |
| 智能王                    | ★ 首页                            |
| 速英逼店铺小管家               |                                 |
|                        |                                 |
| 合 首页                   |                                 |
| ▲ 上下架管理                |                                 |

3. 成功收藏后,在您的浏览器导航栏中就可以看到卖霸智能王的链接了,

以后要进入软件,只要点上面的收藏即可。

7. 联系我们

| 3          |                  | 加入收藏 <b>警</b> 联系批们 <b>国</b> 意见反演<br>页 1 | ■ 订购工具                      |                                                                                          | ▲ 用户登录                  |
|------------|------------------|-----------------------------------------|-----------------------------|------------------------------------------------------------------------------------------|-------------------------|
| 这条道        | 店铺办管家            |                                         |                             |                                                                                          | -                       |
| ↑ 首        | 页                |                                         | ^                           |                                                                                          |                         |
| <b>≙</b> ⊥ | 下架管理             | 自动催付                                    |                             |                                                                                          |                         |
| 🗣 自        | 动客服管理            | 6                                       | a anita                     | 승규는 아 쓰 때                                                                                |                         |
| ✿ 店        | 铺中心              | HERMINER -                              |                             | 日初各版管理                                                                                   |                         |
| 🙆 软        | 件监控              |                                         | 化定制                         | <ol> <li>自动催付、催收货、催评、评价、已发货留言</li> <li>全自动客户关系管理,提高客户购物体验,抓好</li> </ol>                  | 服务指标                    |
| 🐂 រែ       | 购                | 多国语言作为                                  | 自动催评                        | <ol> <li>可随意设置发送时机、自由设置多次发送</li> <li>多国语言个性化定制,随心所欲</li> </ol>                           |                         |
| 1. 点       | 击左上角的            | "联系我们"链接                                | ;                           |                                                                                          |                         |
| 联系         | 我们               |                                         | 关于我们                        | 大方阳从司具                                                                                   | 他广策必定                   |
| QQ         | 471835700        | QQ客服: 🤮 2873552230                      | 旧应信息的<br>位的科技创新公<br>供和再贴入 月 | 2个有限公司定一家软刀丁店現电于商务投不、运营以及扩<br>公司,与众多卖家进行深度合作,为卖家们提供更专业、I<br>1. 家田的服务,帮助去完协请提升正试管理能力。 務覇佐 | 町 守夕力<br>更易用的软<br>幼儿の 和 |
| 技术         | 支撑: 🤮 3363590459 | (2)                                     | 1千和更贴心、貝<br>们一起努力!          | 2头用的服穷,帮助买家状迷提升店铺官理能刀。 颠覆传                                                               | 筑外页 <b>,</b> 花          |
| 联系         | 电话: 18350295083  | 电子邮箱: service@xmbying.co                | om                          |                                                                                          |                         |

- 2. 自动跳转至底部的联系信息,此处的信息以网站上的数据为准。
- 8. 意见反馈

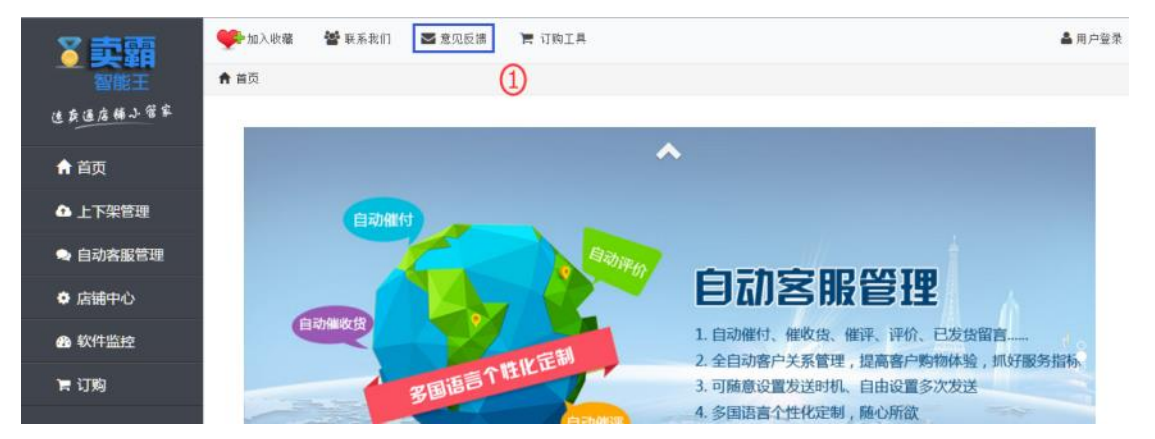

1. 点击左上角的"意见反馈"链接;

| 意见反馈      | ×  |
|-----------|----|
| 您的宝贵建议或意见 |    |
|           |    |
| 你的〇〇(改造)  | 10 |
| 您的QQ (必填) |    |
|           | 提交 |

- 2. 分别填写建议、QQ 及手机号后,点击提交即可。
- 9. 最新公告

| 最新公告       |                                                                                          |      |
|------------|------------------------------------------------------------------------------------------|------|
|            |                                                                                          |      |
| 2016-04-27 | 系统优化及活动规则设置                                                                              | 查看详情 |
|            | ● 优化后台定时任务内存占用性能,提升上下架速度                                                                 |      |
|            | ● 优化后台日志格式,详细记录功能操作信息                                                                    |      |
|            | <ul> <li>优化接口调用的带觉占用率</li> <li>         ・ (現然社会要素」の強い的知識のもので、カスーナの行われたな多     </li> </ul> |      |
|            | <ul> <li>例是方式並且 他時方表////////////////////////////////////</li></ul>                       |      |
| 2016-04-09 | 卖霸智能王服务器扩容升级改造及软件优化                                                                      | 查看详情 |
| 2016-01-08 | 卖霸智能王最新版本V2.0上线,新增已发货留言、自动催收货等,新版本新体验                                                    | 查看详情 |
| 2015-11-12 | 速卖通接口调整,软件自动催付、催评、评价功能更新                                                                 | 查看详情 |
| 2015-10-10 | 新增修改密码、忘记密码功能                                                                            | 查看详情 |
| 2015-09-23 | 卖霸智能王最新版本V1.5上线,优化部分功能,具体内容查阅详情                                                          | 查看详情 |
| 2015-09-10 | 新增定时上下架功能,满足不同用户需求                                                                       | 查看详情 |
| 2015-09-03 | 新增多店管理功能,多店铺联合订购优惠多多                                                                     | 查看详情 |

首页的最新公告区域显示了卖霸智能王历史的更新记录,包括系统

维护、软件升级以及活动通知等信息都会在这里更新。

10. 切换店铺

| る草葉                                               | 🐝 加入收藏 🕈 联系我们    | ➡意见反馈 🐂         | 订购工具                                        | 03店铺cn151==                                | 19701                                                                                                    | 如好: 4、     |
|---------------------------------------------------|------------------|-----------------|---------------------------------------------|--------------------------------------------|----------------------------------------------------------------------------------------------------|------------|
| 智能王                                               | <b>↑</b> 首页      |                 |                                             |                                            |                                                                                                    |            |
| 这款通店输入管家                                          | AliExpress       | Hi: cn151337879 | 1! 欢迎进入卖霸智能王,升                              | 00店铺cn11                                   | ·····································                                                                                                    | 拉框选择店铺进行切换 |
| ↑ 首页                                              |                  | 会员到期时间:2016     | -12-26 16:58:31                             | 04店铺cn1000mi                               | initia da la composición de la composición de la composicinda composición de la composición de la composición de la comp |            |
| ▲ 上下架管理                                           | (                |                 |                                             | 06店铺cn15000                                | NO Pringer                                                                                                    |            |
| 🗣 自动客服管理                                          |                  |                 | - ::::::::::::::::::::::::::::::::::::      | 07店铺cn111                                  | in the                                                                                                    | STATEE .   |
| ◆ 店铺中心                                            |                  | b               | ション シーク シーク シーク シーク シーク シーク シーク シーク シーク シーク | くしと<br>大<br>軍利<br>ま<br>持<br>多<br>店<br>管理職! | 北台                                                                                                    | 〔具 ~       |
| 命 软件监控                                            |                  |                 | •••                                         | •                                          |                                                                                                    |            |
| 〒 订购                                              |                  | (1)             |                                             |                                            | A                                                                                                    | 0          |
| <u>我</u> 一情遇。                                     | 智能上下架            | 自动上架            | 自动催付                                        | 已发发留言                                      | 自动催评                                                                                                    | 自动评价       |
| 条们,五一来了,卖霸大促<br>也来了,买一年送三个月,半年<br>送一个月,活动期为5月1日至5 | 进行中计划数: 1        | 状态:已关闭          | 状态:已开启                                      | 状态:已开启                                     | 状态: 已开启                                                                                                    | 状态:已开启     |
| 月31日,欢迎亲们订购。                                      | 多店管理<br>同步管理多家店铺 | 神秘功能,敬请期待       | 神秘功能,酿清期待                                   | 神秘功能。散请期待                                  | 神秘功能,敲请期待                                                                                                    | 神秘功能,散请期待  |

登录后的首页右上角,会出现店铺的信息,点击下拉框后选择列表

中的店铺进行切换即可。

11. 修改密码

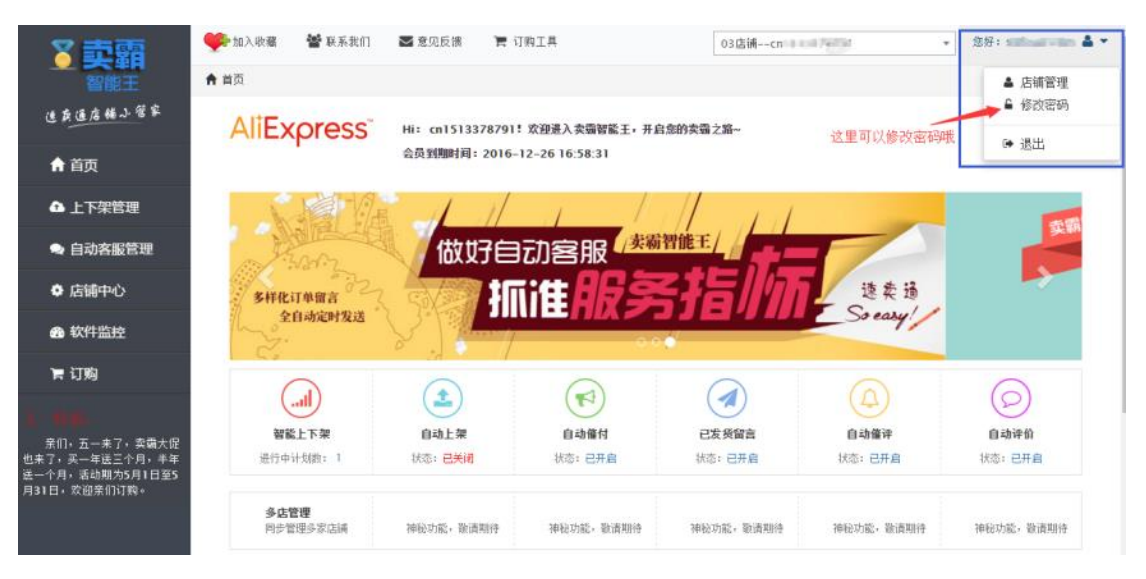

登录后的首页右上角,会出现注册账号的信息,点击下拉框后选择

"修改密码"功能进入密码修改界面。

| 👎 加入收藏   | 矕 联系我们 | ▶ 意见反馈 | <b>严</b> 订购工具  | 03店铺 | ▼ 您好: ▲ ▼ |
|----------|--------|--------|----------------|------|-----------|
| ✿ 店舗中心 / | 修改密码   |        |                |      |           |
|          |        |        |                |      |           |
|          |        |        | 用户中心 - 修改密码    |      |           |
|          |        |        | 旧密码            |      |           |
|          |        |        | 密码(6~20位)      |      |           |
|          |        |        | 密码确认           |      |           |
|          |        |        | ·<br>验证码 ····· | 在这里就 | 可以修改密码了哦  |
|          |        |        | 修改密码           |      |           |

#### 12.退出

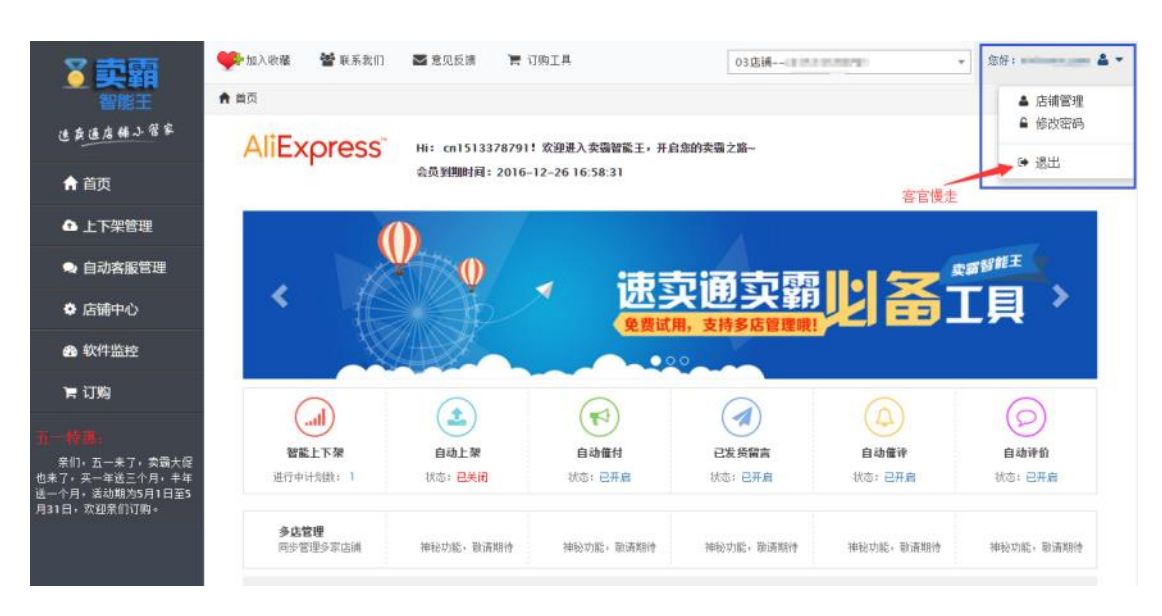

登录后的首页右上角,会出现注册账号的信息,点击下拉框后选择

"退出"即可退出软件。

## 三、 上下架管理

1. 自动上架

| 上架设置 上架日志 功能FAQ ①                                                                                                    |
|----------------------------------------------------------------------------------------------------|
| <ul> <li>温馨提示: 1.周期越短,到期下架的机会越大,商品展示曝光军越大!</li> <li>2.系统每15分转检查一次,一发现有到期下架的商品,系统将自动读取您设置的上架周期进行上架。</li> <li>3.已创建智能上下架计划,建议自动上架也一并配合开启,以达到最佳使用效果。</li> </ul>                                                                                                    |
| <b>状态</b> 2开启 2<br>自动上架正在运行中,系统自动为您上架到期下架的商品                                                                                                    |
| 参与自动上架产品 按产品分组选择 3                                                                                                    |
| Fashion Dresses     Government      Government     Financian     Phonon     Phonon     Covernment     Phonon     Covernment     Covernment     Phonon     Covernment     Covernment     Phonon     Covernment     Covernment     Co |
| 自动上架周期设置 ● 对商品做上架处理的时候将商品的有效时间修改成14天<br>● 对商品做上架处理的时候将商品的有效时间修改成30天                                                                                                    |
| 保存设置最后别忘了点保存哦                                                                                                    |

- 自动上架包括了【上架设置】、【上架日志】以及【功能 FAQ】等三个 子功能,点击后可切换到不同的功能点;
- 如果要启用自动上架功能,把这个开关打开即可,系统15分钟上架
   一次;
- 3. 您还可以选择【全店产品】或【按产品分组】进行上架配置;
- 4. 这里可以选择上架周期,建议选择14天,时间越短曝光机率越大。

5. 最后记得要点【保存设置】哦。

注:如果您已经创建了【智能上下架】的计划,建议"自动上架"这个 功能也开起来,以达到最佳使用效果。

#### 2. 智能上下架

智能上下架功能,可以把您店铺中的商品上下架时间均匀分布到国外热 门国家的各个时间段,商品在国外买家上网高峰期时处于快要下架状态,有 效增加商品曝光量,强烈推荐使用!

2.1 计划列表

| ▶上下架管理 / 智能上下架 / 计划列表                                                                                                    |                                         |          |       |       |        |        |            |      |
|----------------------------------------------------------------------------------------------------|-----------------------------------------|----------|-------|-------|--------|--------|------------|------|
| 计划列表                                                                                                    | 手工调整                                    | 产品分布图    | 上下架日志 | 功能FAQ |        |        |            |      |
| <b>温馨提示:</b> <ol> <li>智能上下架可以将商品均匀分布到不同国家黄金时间段上架,设置完成后商品发布周期续一为14天,系统自动转换时区定时上架!</li> <li>新发布的商品自动加入云计划,系线技云计划配比表智能分配新商品,原商品上下架时间不受影响。</li> <li>系统每天自动同步更新商品信息,若计划的商品参与数和速卖通销售中的数量不一致可点击"同步商品"手动更新商品信息。</li> </ol> |                                         |          |       |       |        |        |            |      |
|                                                                                                    |                                         |          |       |       |        | 点击这里新建 | 1一个计划吧 ——— | 新建计划 |
| 智能上下架列表                                                                                                    | 習能上下架列表 智能上下架商品与速卖通出售中商品不一致?快点击"同步商品"更新 |          |       |       |        |        |            |      |
| 名称                                                                                                    |                                         | 分组       | 区域    | 参与商品  | 故 创建时间 | 状态     | 操作         |      |
|                                                                                                    | 没计划                                     | 1, 这里是空的 |       |       |        |        |            |      |

## 刚开始使用时,计划列表是空的,这个时候可以点击右上角

的"新建计划"按钮来创建一个计划。

| 下架管理 / 智       | 〓能上下架 / 计                                           | 划列表                                                              |                                                                                                    |                                        |                               |                                                      |                                 |                        |
|----------------|-----------------------------------------------------|------------------------------------------------------------------|----------------------------------------------------------------------------------------------------|----------------------------------------|-------------------------------|------------------------------------------------------|---------------------------------|------------------------|
| 计划列表           | 手工调整                                                | 产品分布图                                                            | 上下架日志                                                                                                    | 功能FAQ                                  |                               |                                                      |                                 |                        |
|                |                                                     |                                                                  |                                                                                                    |                                        |                               |                                                      |                                 |                        |
| 温馨提示:          | 1.智能上下<br>2.计划创建[<br>3.已创建智能                        | 视可以将商品均匀分<br>成功后,新发布的产<br>能上下架计划,建议                              | ▶部到不同国家黄金<br>品系统会自动根据<br>2自动上架也一并酉                                                                                                    | 3时间段上架,设置5<br>3其产品分组的所属计<br>3合开启,以达到最佳 | E成后商品发布用<br>划分配在不同时<br>E使用效果。 | 周期绕一为14天,系统 <br>时间段内。                                | 自动转换时区定时上的                      | <del>19</del> 1        |
| 目前在售商品数        | (; <u>0</u> 个                                       |                                                                  |                                                                                                    |                                        |                               | 这里很                                                  | ▶<br>見重要,大家花1;                  | 分钟看一下哦                 |
| 计划名称:          | 计划名称                                                |                                                                  |                                                                                                    | 1                                      |                               | ]                                                    |                                 |                        |
| 挑选类目:          | 全店商品<br>Fashion D                                   | 按产品分组说<br>resses 📄 Sexy B                                        | 选择(选择全店和<br>ikinis Jumps                                                                                                    | 商品只可创建一个全店<br>uits & Rompers 🛛         | 计划,按产品分组<br>Corsets & Bu      | <b>目可创建</b> 多个计划,一个分<br>istiers          Plus Size C | )组只能加入一个计划:<br>lothings 📄 New / | Arrival 📄 Removed Iten |
| 国家时区:          | 北美 南<br>④ ● ● ● ● ● ● ● ● ● ● ● ● ● ● ● ● ● ● ●     | 美 亚洲 [                                                           | 欧洲 非洲<br>[UTC-05:00]                                                                                                    | 大洋洲<br>重西哥[UTC-06:00                   | )                             |                                                      |                                 |                        |
| 没 <b>置时</b> 役: | 黄金流里: ✔<br>较高流里: ✔<br>普通流里: ✔<br>较低流里: □<br>以上时段为所说 | 9 @ 10 @ 16<br>0 @ 11 @ 14<br>1 @ 8 @ 12 @<br>2 3 4<br>些国家对应的时间段 | <ul> <li>✓ 17 </li> <li>✓ 20 </li> <li>✓ 15 </li> <li>✓ 19 </li> <li>✓ 13 </li> <li>✓ 18 </li> <li>5 </li> <li>6 </li> <li>7 </li> </ul> | 21 v 22 v 23                           | 3                             |                                                      |                                 |                        |
|                |                                                     |                                                                  |                                                                                                    |                                        |                               |                                                      |                                 | 5 提交云计划                |

- 1. 首先在这里输入一个【计划名称】,方便自己查看;
- 选择将全店商品或部分产品分组的产品加入该智能上下架计划
   中,这里特别注意全店计划只能创建1个,按产品分组可以创建
   多个,但1个分组只能加入1个计划;

- 这里是选择国家时区的,一般选择您主要做的国家,软件将自动 为您转换成国外时区对应的上下架时间进行操作;
- 这里主要是设置黄金时段,建议使用我们默认提供的时段即可, 当然您也可以自己设置具体时间;
- 5. 最后记得点击【提交云计划】哦,这样才会把您刚才设置的信息

| 上架时间段       | 周一   | 周二   | 周三   | 周四   | 周五   | 周六   | 周日   | 周一   | 周二   | 周三   | 周四   | 周五   | 周六   | 周日   | 合计(%) | 操 |
|-------------|------|------|------|------|------|------|------|------|------|------|------|------|------|------|-------|---|
| 00:00-01:00 | 0.37 | 0.37 | 0.37 | 0.37 | 0.37 | 0.22 | 0.22 | 0.37 | 0.37 | 0.37 | 0.37 | 0.37 | 0.22 | 0.22 | 4.58  | + |
| 01:00-02:00 | 0.25 | 0.25 | 0.25 | 0.25 | 0.25 | 0.15 | 0.15 | 0.25 | 0.25 | 0.25 | 0.25 | 0.25 | 0.15 | 0.15 | 3.1   | + |
| 00:00-09:00 | 0.25 | 0.25 | 0.25 | 0.25 | 0.25 | 0.15 | 0.15 | 0.25 | 0.25 | 0.25 | 0.25 | 0.25 | 0.15 | 0.15 | 3.1   | + |
| 9:00-10:00  | 0.63 | 0.63 | 0.63 | 0.63 | 0.62 | 0.38 | 0.38 | 0.62 | 0.62 | 0.62 | 0.62 | 0.62 | 0.38 | 0.38 | 7.76  | + |
| 0:00-11:00  | 0.62 | 0.62 | 0.62 | 0.62 | 0.62 | 0.38 | 0.38 | 0.62 | 0.62 | 0.62 | 0.62 | 0.62 | 0.38 | 0.38 | 7.72  | + |
| 11:00-12:00 | 0.37 | 0.37 | 0.37 | 0.37 | 0.37 | 0.22 | 0.22 | 0.37 | 0.37 | 0.37 | 0.37 | 0.37 | 0.22 | 0.22 | 4.58  | + |
| 2:00-13:00  | 0.25 | 0.25 | 0.25 | 0.25 | 0.25 | 0.15 | 0.15 | 0.25 | 0.25 | 0.25 | 0.25 | 0.25 | 0.15 | 0.15 | 3.1   | + |
| 3:00-14:00  | 0.25 | 0.25 | 0.25 | 0.25 | 0.25 | 0.15 | 0.15 | 0.25 | 0.25 | 0.25 | 0.25 | 0.25 | 0.15 | 0.15 | 3.1   | + |
| 4:00-15:00  | 0.37 | 0.37 | 0.37 | 0.37 | 0.37 | 0.22 | 0.22 | 0.37 | 0.37 | 0.37 | 0.37 | 0.37 | 0.22 | 0.22 | 4.58  | + |
| 15:00-16:00 | 0.37 | 0.37 | 0.37 | 0.37 | 0.37 | 0.22 | 0.22 | 0.37 | 0.37 | 0.37 | 0.37 | 0.37 | 0.22 | 0.22 | 4.58  | + |
| 16:00-17:00 | 0.62 | 0.62 | 0.62 | 0.62 | 0.62 | 0.38 | 0.38 | 0.62 | 0.62 | 0.62 | 0.62 | 0.62 | 0.38 | 0.38 | 7.72  | + |
| 17:00-18:00 | 0.62 | 0.62 | 0.62 | 0.62 | 0.62 | 0.37 | 0.37 | 0.62 | 0.62 | 0.62 | 0.62 | 0.62 | 0.37 | 0.37 | 7.68  | + |
| 18:00-19:00 | 0.25 | 0.25 | 0.25 | 0.25 | 0.25 | 0.15 | 0.15 | 0.25 | 0.25 | 0.25 | 0.25 | 0.25 | 0.15 | 0.15 | 3.1   | + |
| 19:00-20:00 | 0.37 | 0.37 | 0.37 | 0.37 | 0.37 | 0.22 | 0.22 | 0.37 | 0.37 | 0.37 | 0.37 | 0.37 | 0.22 | 0.22 | 4.58  | + |
| 20:00-21:00 | 0.62 | 0.62 | 0.62 | 0.62 | 0.62 | 0.37 | 0.37 | 0.62 | 0.62 | 0.62 | 0.62 | 0.62 | 0.37 | 0.37 | 7.68  | + |
| 21:00-22:00 | 0.62 | 0.62 | 0.62 | 0.62 | 0.62 | 0.37 | 0.37 | 0.62 | 0.62 | 0.62 | 0.62 | 0.62 | 0.37 | 0.37 | 7.68  | + |
| 22:00-23:00 | 0.62 | 0.62 | 0.62 | 0.62 | 0.62 | 0.37 | 0.37 | 0.62 | 0.62 | 0.62 | 0.62 | 0.62 | 0.37 | 0.37 | 7.68  | + |
| 23:00-24:00 | 0.62 | 0.62 | 0.62 | 0.62 | 0.62 | 0.37 | 0.37 | 0.62 | 0.62 | 0.62 | 0.62 | 0.62 | 0.37 | 0.37 | 7.68  | + |
| 合计 (%)      | 8.07 | 8.07 | 8.07 | 8.07 | 8.06 | 4.84 | 4.84 | 8.06 | 8.06 | 8.06 | 8.06 | 8.06 | 4.84 | 4.84 | 100%  |   |

保存起来,这样在计划列表中就可以看得到了。

说明:

 智能上下架配比表展示的是一天中各个时间段产品分配的百分比,您可以按系统推荐的分配设置或者自行修改高峰时段产品分配的百分比
 提交云计划前,请确保分配的百分比总和是100%
 提交云计划后,系统自动按照各个时间段的百分比智能分配产品数量与上下架时间

如果上面的设置还不能满足您的需求,别急。往下拉的时候您就会发现智能上下架的分配比率,您可以自己加减百分比,来微调局部的百分比。当然最后记得点"提交云计划"。

| 6                        | ▶上下架管理 / 智能上下架 / 计划列表                                                                                                    |          |       |       |       |           |                     |        |                     |
|--------------------------|----------------------------------------------------------------------------------------------------|----------|-------|-------|-------|-----------|---------------------|--------|---------------------|
|                          | 计划列表                                                                                                    | 手工调整     | 产品分布图 | 上下架日志 | 功能FAQ |           |                     |        |                     |
|                          |                                                                                                    |          |       |       |       |           |                     |        |                     |
|                          | <ul> <li>温馨提示: 1. 智能上下架可以将商品均匀分布到不同国家黄金时间段上架,设置完成后商品发布周期绕一为14天,系统自动转换时区定时上架!</li> <li>2. 新发布的商品自动加入云计划,系统按支计划配比表智能分配新商品,原商品上下架时间不受影响。</li> <li>3. 系统每天自动同步更新商品信息,若计划的商品参与数和速卖通销售中的数量不一致可点击"同步商品"手动更新商品信息。</li> </ul> |          |       |       |       |           |                     |        |                     |
|                          | 新建计划                                                                                                    |          |       |       |       |           |                     |        |                     |
|                          | 智能上下架列表                                                                                                    |          |       |       | 产品数不  | 「同步? 看这里」 | → 智能上下架商品           | 与速卖通出  | 售中商品不一致?快点击"同步商品"更新 |
|                          | 名称                                                                                                    |          |       | 分组    | 区域    | 参与商品数     | 创建时间                | 状态     | 操作                  |
|                          | 我是美国队长,考                                                                                                    | 5 管美国上下架 |       | 全部    | 美国    | 0 个       | 2016-05-17 15:41:15 | 执行中    | 查看 详细 同步商品 暫停 删除    |
| 刚才创建的计划已经出来了 还有更多可选择的操作吗 |                                                                                                    |          |       |       |       |           |                     | 选择的操作哦 |                     |

智能上下架都创建好了,我们回到【计划列表】就可以看到 刚才创建的计划了,另外还有更多的操作供大家选择哦。 这里要特别注意:如果参与商品数与速卖通出售中商品数不 一致,可点击操作中的【同步商品】进行更新。另外新发布的商 品自动加入云计划,系统按云计划配比表智能分配新商品,原商

品上下架时间不受影响哦。

2.2 手工调整

| 计划列表    | 手工调整 产品分      | 分布图 上下架E                                                                   | l志 功能F | AQ                        |                                       |                                                                                                    |
|---------|---------------|----------------------------------------------------------------------------|--------|---------------------------|---------------------------------------|----------------------------------------------------------------------------------------------------|
| 输入商品编   | 국             |                                                                            | ove    |                           | 搜索 1                                  |                                                                                                    |
| 全店 待上架商 |               |                                                                            |        |                           | 商品太多了,可以                              | 通过这里搜索哦                                                                                                    |
| 商品图片    | 商品编号          | 商品名称                                                                       | 调整区域   | 计划上架时间(国外)                | 计划上架时间(国内)                            | 手动调整 (国外) 3                                                                                                    |
|         | 100000744337  | Full drill love<br>shiny ring ring<br>Korea small<br>jewelry rings         | 美国     | 2016-05-17 22:03:00<br>周二 | 2016-05-18 11:03:00<br>周三<br>设置好上架时间) | 2016-05-18 15:58:01                                                                                                    |
|         | 1000001376004 | ST1 TEST ITEM<br>Please Do Not<br>Purchase Test<br>Boxing Gloves           | 美国     | 2016-05-19 23:06:00<br>周四 | 2016-05-20 12:06:00<br>周五             | <mark>《 4 五月 → 2016</mark><br>日 一 二 三 四 五                                                                                                    |
|         | 1000001924173 | 1 Pair Fashion<br>Women Winter<br>Warm Lambskin<br>Leather Plush<br>Gloves | 美国     | 2016-05-30 10:07:00<br>周— | 2016-05-30 23:07:00<br>周—             | 1         2         3         4         5         6           8         9         10         11         12         13           15         16         17         18         19         20           22         23         24         25         26         27           29         30         31         1         2         3 |

- 1. 首先选择您需要手工调整的商品,如果商品太多,可以通过这里 搜索过滤;
- 2. 点击这个地方会弹出一个时间选择器,调整您需要修改的时间后, 点击【确定】即可;
- 3. 这里是您已经调整过的时间点;
- 4. 如果确定修改上架时间,记得点击【保存设置】。
- 2.3 产品分布图

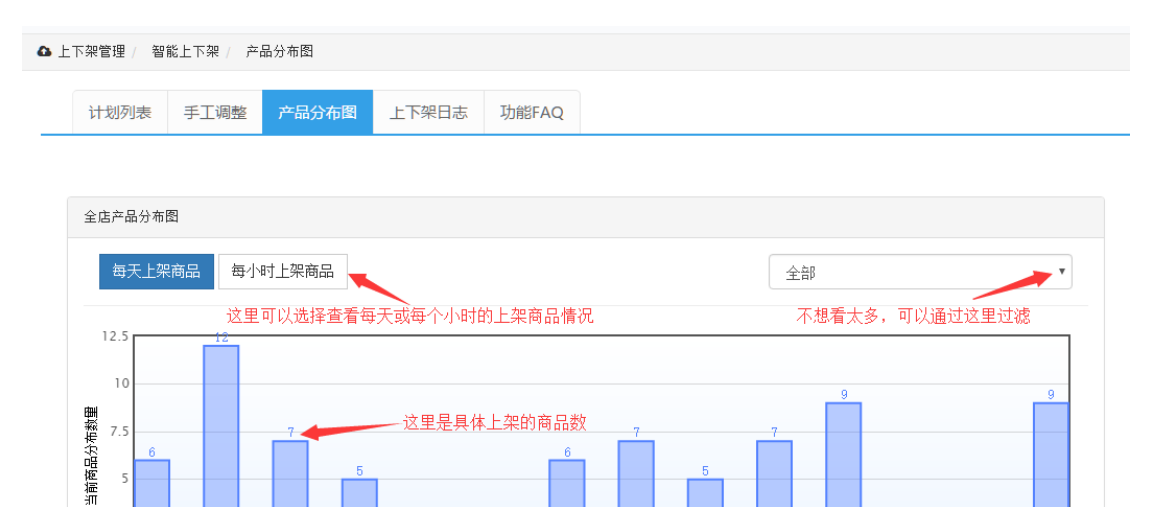

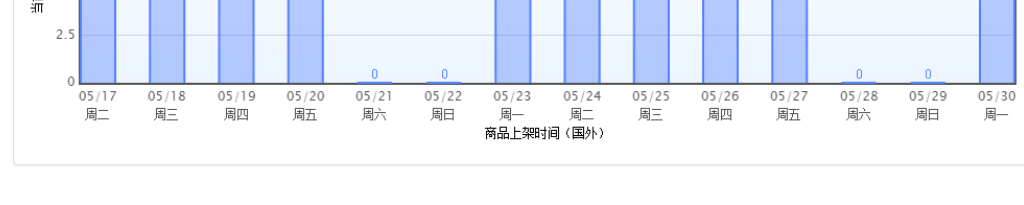

在【产品分布图】里,我们可以看到按天或按小时的商品上

架情况,一目了然。

5

2.4 上下架日志

| 下架管理 / 智能 | 上下架 / 上下架日志   |                                                                                                    |                     |                   |
|-----------|---------------|----------------------------------------------------------------------------------------------------|---------------------|-------------------|
| 计划列表      | 手工调整 产品分      | 布图 上下架日志 功能FAQ                                                                                                    |                     |                   |
|           |               |                                                                                                    | 7                   | 「想看全部,通过这里搜索」     |
| 输入商品编号    | <u>-</u>      | 输入商品名称                                                                                                    | •                   | 搜索                |
| 智能上下架日志   |               |                                                                                                    |                     |                   |
| 商品图片      | 商品编号          | 商品名称                                                                                                    | 国内处理时间              | 处理状态              |
| Test      | 1000001924030 | ST1 TEST ITEM Please Do Not Purchase Araneus<br>A8M-4161 Digital Wireless Security/Baby Monitor<br>System 2CA0759      | 2016-05-06 12:06:00 | 操作成功              |
| -         | 1000001376004 | ST1 TEST ITEM Please Do Not Purchase Test Boxing<br>Gloves                                                             | 2016-05-06 12:06:00 | 操作成功<br>每个商品上架的处理 |
|           | 1000001924026 | ST1 TEST ITEM Please Do Not Purchase Test Phone<br>Category                                                            | 2016-05-06 11:02:00 | 操作成功              |
| AD .      | 100000889322  | Bride's three-set a                                                                                                    | 2016-05-06 10:09:00 | 操作成功              |
|           | 100000889330  | Black Crystal square Stud Earrings–black                                                                               | 2016-05-06 05:07:00 | 操作成功              |
|           | 1000001937005 | The sky into the mirror: C1119/ Tencel long sleeved<br>shirt female / BF feng'sliterary all-match shirt new<br>autumn. | 2016-05-05 12:00:00 | 操作成功              |

## 在【上下架日志】里,我们可以看到所有商品的上架日志,

如果不想看全部还可以通过搜索进行过滤。

2.5 功能 FAQ

|                                                                                                    | 千丁油素                                                                                      | 立日八左团                                                                             | ト下加ロナ                                                            | THEFELO                                      |                                     |                         |                                  |                    |
|----------------------------------------------------------------------------------------------------|-------------------------------------------------------------------------------------------|-----------------------------------------------------------------------------------|------------------------------------------------------------------|----------------------------------------------|-------------------------------------|-------------------------|----------------------------------|--------------------|
| PT AD / DAA                                                                                                    | 于上明堂                                                                                      | 广帕万仲国                                                                             | 工下米口芯                                                            | JIBRAQ                                       |                                     |                         |                                  |                    |
|                                                                                                    |                                                                                           |                                                                                   |                                                                  |                                              |                                     |                         |                                  |                    |
| 智能上下架                                                                                                    | AQ                                                                                        |                                                                                   |                                                                  |                                              |                                     |                         |                                  |                    |
| ♥ [□]: 7<br>∞. #                                                                                                    | 9件么选择智能。<br>1866万初、司以                                                                     | 上下架 <b>?</b><br>如速表通商品上下。                                                         | 加叶词为与公女列                                                         | 国从执门国家的约                                     | 3.本时间段,奋马方国                         | ルマラト図直修期社               | 从工地画下加快太,注意!                     | 巴方时的时间调            |
| 上对的买                                                                                                    | 能工下来,可以<br>家。合理利用上 <sup></sup>                                                            | 76座英画商品工下:<br>下架时间,有效增加                                                           | #約1月23月25月1月日<br>11商品曝光量!                                        | BUT 201 1 BUS 1 11:                          | r i nipiki minite                   | //大家工内面睡期的              | 21 天安下未1037 日間日                  | 101±X101411910     |
| 😯 问: 🗆                                                                                                    | 四与美国有时法                                                                                   | 差,我想将商品的                                                                          | ]下架时间控制到;                                                        | 美国流量高峰期                                      | 可以吗?                                |                         |                                  |                    |
| 答: 司<br>外时区进                                                                                                    | 以的。卖霸智能<br>行调整上下架时ì                                                                       | 王的智能上下架功1<br>间,商品远销海外料                                                            | 能,目前支持20个<br>将如此简单 <b>!</b>                                      | ·热门国家的黄金                                     | 时间表, 您只需要设置                         | 提放的热门国家时区               | 和时间分配表,我们将自                      | 动为您转换成             |
|                                                                                                    |                                                                                           |                                                                                   |                                                                  |                                              |                                     |                         |                                  |                    |
| 😯 问: 扌                                                                                                    | i有多个分类的i                                                                                  | 商品,想不同分类                                                                          | 针对不同国家高                                                          | 峰期调整上下架                                      | 时间,可以吗?                             |                         |                                  |                    |
| 答: 可<br>间, 多计                                                                                                    | 以的。卖霸智能<br>刻清晰明了,灵;                                                                       | 王的智能上下架功(<br>舌简单易用!                                                               | 能,支持全店计划                                                         | 与多分组多计划,                                     | 您可以随意设置调整                           | 。不同产品分组可针               | 对不同的热门国家时区进行                     | 行调整上下架时            |
| 😧 问:                                                                                                    | 11能上下架是怎                                                                                  | 样工作的?                                                                             |                                                                  |                                              |                                     |                         |                                  |                    |
| 答:创<br>金时间点                                                                                                    | 建调整计划时,<br>,自动定时进行。                                                                       | 系统按您设置的分前<br>上下架!加入调整;                                                            | 配表智能分配各个<br>十划的商品,到期/                                            | 时段上架商品数重<br>后商品不会下架,                         | 計,上架时间自动调整<br>系统会自动延期。              | 为国外时间,发布周               | 期固定为14天。系统精确                     | 控制在约定的             |
|                                                                                                    |                                                                                           |                                                                                   |                                                                  |                                              |                                     |                         |                                  |                    |
| 3问: 第                                                                                                    | 「发布的商品会                                                                                   | 自动调整吗?                                                                            |                                                                  |                                              |                                     |                         |                                  |                    |
| ♀ 问: 第<br>答: 会<br>大减少店                                                                                                    | f发布的商品会 <br>的。卖霸智能王<br>浦运营工作重。                                                            | 自动调整吗?<br>支持新发布产品自:                                                               | 动调整上架时间,                                                         | 智能按原计划设定                                     | 目的各时段百分比进行                          | 分配新商品,丝毫不               | 影响原商品的上架时间。≦                     | 全自动托管,为            |
| <ul> <li>♀ 问: 第</li> <li>答: 会</li> <li>大減少店</li> <li>♀ 问: 前</li> </ul>                                                                                                    | 新发布的商品会 <br>的。卖霸智能王<br>浦运营工作重。<br>注置上下架调整                                                 | 自动调整吗?<br>支持新发布产品自:<br>计划后,会不会将                                                   | 动调整上架时间,<br>1仓库的商品上架.                                            | 智能按原计划设员<br>上去 <b>?</b>                      | 官的各时段百分比进行                          | 分配新商品,丝毫不               | 影响原商品的上架时间。≦                     | 全自动托管,大            |
| <ul> <li>♀ 问: ;;</li> <li>★ 新少店</li> <li>♀ 问: ;;</li> <li>答: 7</li> </ul>                                                                                                    | 新发布的商品会<br>的。卖霸智能王<br>浦运营工作里。<br>⋛置上下架调整<br>会的。我们只调                                       | 自动调整吗?<br>支持新发布产品自:<br>计划后,会不会将<br>整出售中的商品的.                                      | 动调整上架时间,<br>行仓库的商品上架<br>上下架时间,已下                                 | 智能按原计划设式<br>上去 <b>?</b><br>架和已删除等状态          | E的各时段百分比进行<br>S不会去处理!               | 分配新商品,丝毫不               | 影响原商品的上架时间。 3                    | 全自动托管,ナ            |
| <ul> <li>问: 章</li> <li>答: 会</li> <li>大减少店</li> <li>问: 並</li> <li>管: 不</li> <li>问: 季</li> </ul>                                                                                                    | 新发布的商品会<br>的。卖霸智能王<br>浦运营工作里。<br>注置上下架调整<br>会的。我们只调<br>研启了自动上结                            | 自动调整吗?<br>支持新发布产品自:<br>计划后,会不会将<br>整出售中的商品的。<br>梁,我还能开启暂                          | 动调整上架时间,<br>行仓库的商品上架:<br>上下架时间,已下<br>引能上下架功能吗                    | 智能按原计划设式<br>上去?<br>架和已删除等状系<br>?             | 后的各时段百分比进行<br>25不会去处理!              | 分配新商品,丝毫不               | 影响原商品的上架时间。当                     | 全自动托管,力            |
| <ul> <li>问: 第</li> <li>答: 少店</li> <li>》 问: 1</li> <li>? 「</li> <li>? 「</li> <li>? 」</li> <li>? 」</li> <li>? 」</li> <li>? 」</li> <li>? 」</li> <li>? ? 」</li> <li>? ? ? ? ? ? ? ? ? ? ? ? ? ? ? ? ? ? ?</li></ul> | 新发布的商品会<br>的。卖霸智能王<br>浦运营工作量。<br>2018年一个架调整<br>会的。我们只调<br>好开启了自动上。<br>以的,这个和我<br>义自动上架和智慧 | 自动调整吗?<br>支持新发布产品自<br>计划后,会不会将<br>整出售中的商品的。<br>架,我还能开启智<br>们自动上架并不冲。<br>能上下架2个功能翻 | 动调整上架时间,<br>计仓库的商品上架<br>上下架时间,已下<br>常能上下架功能吗<br>究,自动上架功能<br>合使用。 | 智能技原计划设式<br>上去?<br>架和已删除等状况<br>?<br>是商品到期下架后 | E的各时段百分比进行<br>5不会去处理!<br>1软件再上架,智能上 | 分配新商品, 丝毫不<br>架是把商品均分到每 | 影响原商品的上架时间。<br>约<br>个时段,针对某个国家设计 | 全自动托管,才<br>责,定时执行上 |

3. 定时上下架

| ▲ 上下架管理 / 定时上下架 / 上架设置                                                                                                    |  |  |  |  |  |  |  |  |
|----------------------------------------------------------------------------------------------------|--|--|--|--|--|--|--|--|
| 上架日志 功能FAQ ①                                                                                                    |  |  |  |  |  |  |  |  |
|                                                                                                    |  |  |  |  |  |  |  |  |
| <b>温馨提示:</b> 1.定时上下架功能会将所述商品在约定时间全部上架或下架,请谨慎操作。<br>2.若需调整商品上下架分布情况请进入智能上下架菜单设置云计划。<br>3.受速卖通接口响应速度影响,定时上下架时每个产品操作时间会有所偏差,实际处理时间以日志记录为准,建议将时间设定的比预期提前30分钟                  |  |  |  |  |  |  |  |  |
| <b>林态 已开启</b> ② 定时上下架正在运行中,系统自动在约定时间将商品批里上架或批里下架                                                                                                    |  |  |  |  |  |  |  |  |
|                                                                                                    |  |  |  |  |  |  |  |  |
| 参与定时上下架产品<br>全店产品<br>「● Fashion Dresses<br>● Sexy Bikinis<br>● Jumpsuits & Rompers<br>● Corsets & Bustiers<br>日 ● Plus Size Clothings<br>● New Arrival<br>● Removed Items |  |  |  |  |  |  |  |  |
| 定时上架时间(国内)       0 ▼ 时 0 ▼ 分 清除         定时下架时间(国内)       1 ▼ 时 0 ▼ 分 清除                                                                                                   |  |  |  |  |  |  |  |  |
| 保存设置 ▲ 记得点这里保存哦!                                                                                                    |  |  |  |  |  |  |  |  |

- 定时上下架包括了【上架设置】、【上架日志】以及【功能 FAQ】等三 个子功能,点击后可切换到不同的功能点;
- 如果要启用【定时上下架】功能,把这个开关打开即可,系统会根据
   您设置的上架和下架时间进行操作;
- 3. 您还可以选择【全店产品】或【按产品分组】进行上架配置;
- 4. 这里可以设置上架和下架的时间,记得是国内的时间哦;
- 5. 最后记得要点【保存设置】哦。

注:定时上下架功能会将所选商品在约定时间全部上架或下架,请谨慎 操作。

- 四、 自动客服管理
  - 1. 自动催付

| 👤 🗐 ž | 动客服管理 /      | 自动催付 / 催化              | 1设置                                                                                                    |                   |
|-------|--------------|------------------------|----------------------------------------------------------------------------------------------------|-------------------|
|       | 催付设置         | 催付日志                   | 功能FAQ                                                                                                    |                   |
| 温     | <b>温馨提示:</b> | 系统每5分钟检:<br>家 <b>!</b> | 查一次,一旦发现有超过 XX 时间未付款的订单,系统将自动读取您设置的催付内容发送订                                                                                                    | 单留言给买             |
|       |              | 状态                     | <b>已关闭</b><br>自动催付已关闭,建议开启,提高订单成交里                                                                                                    |                   |
|       |              | [                      | <ul> <li>✓ 有订单交流不催付</li> <li>✓ 同买家 30</li> <li>分钟 ▼ 内订单不重复催付</li> </ul>                                                                                                    |                   |
|       |              | 第一次催付                  | 第二次催付 第三次催付 3                                                                                                    |                   |
|       | 4            | 催付时机                   | 买家下单 120 分钟 ▼ 内没有付款,进行自动催付                                                                                                    |                   |
|       | 5            | 发送内容                   | Dear {买家名},<br>Thank you for your order.<br>We have these items in stock, Do you forget<br>me? If you are interested in it, you can pay and<br>then we can ship as soon as possible.<br>If you do not need it, just let it be and it will be<br>closed after it's expired.<br>Best Regards,<br>{卖家名} | ・发送时<br>内容・请<br>節 |
|       |              |                        | 设置不同语言的<br>催付内容为空时,默认使用第一条推荐模板(注:不超过1000个字符、内容为英文并且禁<br>HTML代码)。<br>保存设置                                                                                                    | 催付内容<br>立使用       |
|       |              | 内容模板                   | 说明:内容模板仅供参考,点击"翻译并使用"将填充为催付内容,并直接翻译成英文:                                                                                                    |                   |
|       |              |                        | 亲爱的,谢谢您的订单,您拍下的商品尚有库存,请尽快完成支付,我们才能尽快安排<br>发货哈,若不再需要,请忽略~                                                                                                    | 翻译并<br>使用         |
|       |              |                        | 谢谢您的订单!您拍下的商品尚有库存,若在付款中遇到任何问题请随时联系我们。                                                                                                    | 翻译并<br>使用         |
|       |              |                        | 您购头的商品销售非常好,请尽快完成支付,以免缺货下架,影响您的签收。<br>                                                                                                    | 翻译并<br>使用         |
|       |              |                        | 态gr,用公式元购又刊哦,以光工时回个刊录领取用订半。                                                                                                    | 使用                |

- 如果要启用【自动催付】功能,把这个开关打开即可,系统会根据您 设置的规则进行催付操作;
- 这里可以设置如果"有订单交流就不催付"以及同一个买家在多少分 钟内订单不重复催付的设置;

- 我们支持三次催付哦,三次催付的功能是一样的,您如果需要催付三次,记得每个催付都需要设置;
- 这里是指买家下单后多久内没有付款,系统就自动发送催付信息给买家;
- 这里就是发送催付的内容了,您可以使用第9点的模板直接设置,也
   可以自己写原创的内容,另外还有第6点的标签可以使用哦;
- 这里是几个固定的标签,点击后会自动生成,请大家不要修改格式, 配合第5点使用;
- 7. 在这里可以设置不同语言的催付内容,比如您设置了俄罗斯语的催付 内容,当买家的收货地址是俄国的时候,就会有这条俄语的催付内容 发送给买家,详细的设置参考下面的说明;
- 8. 最后记得点【保存设置】哦,不然不会生效的;
- 这个是我们为您提供的几条现成的内容,您如果觉得合适,可以直接 点【翻译并使用】链接进行引用。

| 不同语言内容 |       |           |     |                       |      |  |  |  |  |
|--------|-------|-----------|-----|-----------------------|------|--|--|--|--|
|        | 内容列表  | 内容编辑      |     |                       |      |  |  |  |  |
|        |       |           |     |                       |      |  |  |  |  |
|        | 内容    |           | 国家  | 更新时间(国内)              | 操作   |  |  |  |  |
|        | Test1 |           | 巴西  | 2016-05-17 22:02:59   | 编辑删除 |  |  |  |  |
|        | Test2 |           | 澳大利 | 亚 2016-05-17 22:03:06 | 编辑删除 |  |  |  |  |
|        | Test3 |           | 泰国  | 2016-05-17 22:03:13   | 编辑删除 |  |  |  |  |
|        |       | 已经编辑好的多国语 | 語内容 |                       |      |  |  |  |  |

上面是不同语言内容的列表,是您已经编辑好的不同国家对应的内

容信息,您可以在这里进行编辑、删除以及查看等操作。

| 不同语言 | 内容      |   |   | ×                                     |
|------|---------|---|---|---------------------------------------|
| 内容列表 | 内容编辑    |   |   |                                       |
| 国家   | 阿根廷 🔻 🚺 |   |   |                                       |
| 发送内容 |         |   | 2 | 使用系统中文标签,发送时会自<br>动替换成相应内容,请勿更改格<br>式 |
|      |         |   |   | 买家名 卖家名 订单号                           |
|      |         |   |   | 物流方式 物流编号                             |
|      |         |   |   | 收件信息 订单金额 货币                          |
|      | 提交内容    | 3 |   |                                       |

上面是不同语言内容的编辑页面,您可以在这里编辑想要的不同国家的发送内容。

1. 在这里可以选择国家;

- 2. 在这里填写需要发送的内容,同样可以引用右边的标签;
- 3. 最后记得点击【提交内容】进行保存。

### 2. 已发货留言

| ● 自动客服管理 / 已发货留言         | 留言设置                                                                                                    |
|--------------------------|----------------------------------------------------------------------------------------------------|
| 留言设置留言日記                 | 志 功能FAQ                                                                                                    |
| <b>温馨提示:</b> 系统每1小<br>家! | 时检查一次,一旦发现已发货状态超过 XX 时间的订单,系统将自动读取您设置的内容发送订单留言给买                                                                                                    |
| 状态                       |                                                                                                    |
| 第一次留言                    | 第二次留言 2                                                                                                    |
| 3 发送时机                   | 订单已发货 2 小时 ▼ 后,发订单留言给买家                                                                                                    |
| (4) 发送内容                 | Dear {买家名},<br>Regarding your order number: {订单号}, we<br>have shipped your item(s) via {物流方式} and<br>the tracking number is {物流编号}. Please check<br>the tracking information here:<br>http://www.17track.net/en for updates.<br>Please note, it will take 2-3 days before the<br>tracking information can be viewed online. If<br>you have any further questions, please feel free |
|                          | 留言内容为空时,默认使用第一条推荐模板(注:不超过1000个字符、内容为英文并且禁止使用         HTML代码)。         保存设置                                                                                                    |
| 内容模板                     | 说明! 内容模板仅供参考,点击"翻译并使用"将填充为留言内容,并直接翻译成英文!                                                                                                    |
|                          | 亲爱的,您的订单已发货,2-3天后您可在线跟踪物流信息,请注意查收! 翻译并使<br>用                                                                                                    |
|                          | 亲爱的,您的货物正常在途请耐心等待,一般于10-39天可收到,若未收到货物,请 翻译并使<br>及时联系我们! 用                                                                                                    |

- 如果要启用【已发货留言】功能,把这个开关打开即可,系统会根据 您设置的规则进行操作;
- 我们支持两次已发货留言哦,两次已发货留言的功能是一样的,您如
   果需要两次已发货留言,记得每次留言都需要设置;

- 3. 这里是指订单已发货后多久时间,系统就自动发送已发货留言给买家;
- 这里就是发送已发货留言的内容了,您可以使用第8点的模板直接设置,也可以自己写原创的内容,另外还有第5点的标签可以使用哦;
- 这里是几个固定的标签,点击后会自动生成,请大家不要修改格式, 配合第4点使用;
- 在这里可以设置不同语言的内容,比如您设置了俄罗斯语的内容,当 买家的收货地址是俄国的时候,就会有这条俄语的内容发送给买家, 详细的设置参考下面的说明;
- 7. 最后记得点【保存设置】哦,不然不会生效的;
- 这个是我们为您提供的几条现成的内容,您如果觉得合适,可以直接 点【翻译并使用】链接进行引用。

| 不同语言内望 | 容        |       |      |                     | ×    |
|--------|----------|-------|------|---------------------|------|
| 内容列表   | 内容编辑     |       |      |                     |      |
|        |          |       |      |                     |      |
| 内容     |          |       | 国家   | 更新时间(国内)            | 操作   |
| Testl  |          |       | 巴西   | 2016-05-17 22:02:59 | 编辑删除 |
| Test2  |          |       | 澳大利亚 | 2016-05-17 22:03:06 | 编辑删除 |
| Test3  |          |       | 泰国   | 2016-05-17 22:03:13 | 编辑删除 |
|        | 已经编辑好的多国 | 国语言内容 |      |                     |      |

上面是不同语言内容的列表,是您已经编辑好的不同国家对应的内容信息,您可以在这里进行编辑、删除以及查看等操作。

| 不同语言 | 内容      |   |   |                     |                  | ×            |
|------|---------|---|---|---------------------|------------------|--------------|
| 内容列表 | 内容编辑    |   |   |                     |                  |              |
| 国家   | 阿根廷 🔹 🚺 |   |   |                     |                  |              |
| 发送内容 |         |   | 2 | 使用系统中<br>动替换成相<br>式 | 文标签,发送<br>应内容,清約 | 送时会自<br>勿更改格 |
|      |         |   |   | 买家名                 | 卖家名 订            | 单号           |
|      |         |   |   | 物流方式                | 物流编号             |              |
|      |         |   |   | 收件信息                | 订单金额             | 货币           |
|      | 提交内容    | 3 |   |                     |                  |              |

上面是不同语言内容的编辑页面,您可以在这里编辑想要的不同国家的发送内容。

- 1. 在这里可以选择国家;
- 2. 在这里填写需要发送的内容,同样可以引用右边的标签;
- 3. 最后记得点击【提交内容】进行保存。
- 3. 自动催收货

| 自动客服管理 / 自 | 动催收货 / 催收9                                     | · 것뽑                                                                                                    |   |
|------------|------------------------------------------------|----------------------------------------------------------------------------------------------------|---|
| 催收货设置      | 催收货日志                                          | 功能FAQ                                                                                                    |   |
| 温馨提示:      | 系统每12小时检查-<br>家,提醒买家确认收                        | 次,一旦发现已签收订单但未确认收货的订单,系统将自动读取您设置的内容发送订单留言给买<br>贤!                                                                                                    |   |
|            | 状态                                             | 已关闭 1                                                                                                    |   |
| 2          | 发送内容<br>T<br>V<br>),<br>ti<br>h<br>a<br>V<br>o | ear {买家名},<br>tanks for your support.<br>e have tracked your order (order No: {订单号}<br>and it was delivered to the shipping address<br>at have you provided. Please make sure you<br>twe received your item(s) in perfect condition,<br>id then please proceed to complete this order.<br>ish you are satisfied with your purchase and<br>ar service, we will be grateful if you can | 3 |
|            | 发送<br>HTTI                                     | 内容为空时,默认使用第一条推荐模板(注:不超过1000个字符、内容为英文并且禁止使用<br>IL代码)。<br>保存设置                                                                                                    | 4 |
|            | 内容模板                                           | 明:內容模板仅供参考,点击"翻译并使用"将填充为发送内容,并直接翻译成英文!                                                                                                    |   |
|            | 亲<br>好                                         | 餐的,您的货物已签收请帮忙确认收货,如果对我们的产品与服务满意,请给我们 <u>翻译并</u><br>平哦,我们将感激不尽! <u>使用</u>                                                                                                    |   |

2

- 如果要启用【自动催收货】功能,把这个开关打开即可,系统会根据 您设置的规则进行操作;
- 这里就是发送催收货的内容了,您可以使用第6点的模板直接设置, 也可以自己写原创的内容,另外还有第3点的标签可以使用哦;
- 这里是几个固定的标签,点击后会自动生成,请大家不要修改格式, 配合第2点使用;
- 在这里可以设置不同语言的内容,比如您设置了俄罗斯语的内容,当 买家的收货地址是俄国的时候,就会有这条俄语的内容发送给买家, 详细的设置参考下面的说明;

- 5. 最后记得点【保存设置】哦,不然不会生效的;
- 6. 这个是我们为您提供的几条现成的内容,您如果觉得合适,可以直接

| 点【翻译开使用】链接进行5月 |
|----------------|
|----------------|

| 不同语言内容 | <u>容</u> |       |      |                     | X    |
|--------|----------|-------|------|---------------------|------|
| 内容列表   | 内容编辑     |       |      |                     |      |
| 内容     |          |       | 国家   | 更新时间(国内)            | 操作   |
| Test1  |          |       | 巴西   | 2016-05-17 22:02:59 | 编辑删除 |
| Test2  |          |       | 澳大利亚 | 2016-05-17 22:03:06 | 编辑删除 |
| Test3  |          | _     | 泰国   | 2016-05-17 22:03:13 | 编辑删除 |
|        | 已经编辑好的多国 | 国语言内容 |      |                     |      |

上面是不同语言内容的列表,是您已经编辑好的不同国家对应的内

| 不同语言 | 内容      |   |    | ×                                     |
|------|---------|---|----|---------------------------------------|
| 内容列表 | 内容编辑    |   |    |                                       |
| 国家   | 阿根廷 🔹 🚺 |   |    |                                       |
| 发送内容 |         |   | 0  | 使用系统中文标签,发送时会自<br>动替换成相应内容,请勿更改格<br>式 |
|      |         |   |    | 买家名 卖家名 订单号                           |
|      |         |   |    | 物流方式 物流编号                             |
|      |         |   | 10 | 收件信息 订单金额 货币                          |
|      | 提交内容    | 3 |    |                                       |

容信息,您可以在这里进行编辑、删除以及查看等操作。

上面是不同语言内容的编辑页面,您可以在这里编辑想要的不同国家的发送内容。

- 1. 在这里可以选择国家;
- 2. 在这里填写需要发送的内容,同样可以引用右边的标签;
- 3. 最后记得点击【提交内容】进行保存。

## 4. 自动评价

| 评价设置   | 评价日志                            | 功能FAQ                                  |                |                                 |                    |                                                 |                           |
|--------|---------------------------------|----------------------------------------|----------------|---------------------------------|--------------------|-------------------------------------------------|---------------------------|
| 温馨提示:  | 系统每20分钟                         | 检查一次,一旦发                               | 现待评价的订         | 丁单,系统将自动                        | 加读取您设置的评约          | 分与评语给买家评作                                       | íĵ) ∘                     |
|        | 状态                              | 已关;<br>自动评价已关闭,                        | 建议开启,避         | 铯遗漏订单评价                         |                    |                                                 |                           |
|        | 执行时间                            | 每月                                     | Ξ              | 号间执行自动                          | 评价 (为0则每天          | 执行自动评价)                                         | 2                         |
| 有纠纷的订单 | <b>美家的方数</b><br>单是否评价           | ◎ 是 ● 否 🤇                              | 4)<br>10)      |                                 |                    |                                                 |                           |
| 5      | 发送内容<br>Thank you<br>satisfied. |                                        |                | pport, hope y<br>d to your next | ou can<br>: visit. | 使用系统         会自动替           勿更改格            卖家名 | 中文标签,发送时<br>换成相应内容,请<br>式 |
|        |                                 | 评价内容为空时<br>HTML代码)。<br>保存 <sup>:</sup> | ,默认使用第<br>受置   | §一条推荐模板                         | (注:不超过1000         | ]<br>♪个字符、内容为黄                                  | 这并且禁止使用                   |
|        | 内容模板                            | 说明 <b>!</b> 內容模板                       | ī仅供参考, g       | 点击"翻译并使用'                       | '将填充为评价内容          | S,并直接翻译成회                                       | ŧ文!                       |
|        |                                 | 感谢您的支持,                                | 希望您能满意         | ,欢迎您以后能                         | 时常光顾!              | 0                                               | 翻译并使用                     |
|        |                                 | 很高兴您已经顺                                | 利收到货物,         | 期待您以后多多                         | 支持哦                |                                                 | 翻译并使用                     |
|        |                                 | 感谢您的支持,                                | <b>我们正</b> 努力提 | 供更多新产品,                         | 请多多关注。             |                                                 | 翻译并使用                     |

1. 如果要启用【自动评价】功能,把这个开关打开即可,系统会根据您

设置的规则进行操作;

- 这里可以设置自动评价的执行时间,从每月的几号至几号之间执行自动评价,如果设置为0则每天执行自动评价;
- 这里是要给买家评价的分类,建议5星好评,不过如果有纠纷就不要 评价了哦;
- 4. 这里可以设置如果有纠纷的订单要不要评价,建议选择否;
- 这里就是发送自动评价的内容了,您可以使用第8点的模板直接设置, 也可以自己写原创的内容,另外还有第6点的标签可以使用哦;
- 这里是几个固定的标签,点击后会自动生成,请大家不要修改格式, 配合第5点使用;
- 7. 最后记得点【保存设置】哦,不然不会生效的;
- 这个是我们为您提供的几条现成的内容,您如果觉得合适,可以直接 点【翻译并使用】链接进行引用。
- 5. 自动催评

| 🗨 自动客服管理 / 自动催评 / 催评         | 2设置                                                                                                    |                                    |
|------------------------------|----------------------------------------------------------------------------------------------------|------------------------------------|
| 催评设置 催评日志                    | 功能FAQ                                                                                                    |                                    |
| <b>温蓉提示:</b> 系统每20分钟检<br>评价。 | 查一次,一旦发现订单已确认收货,系统将自动读取您设置的催评内容发送订单留言给买紧                                                                                                    | 家,提醒买家                             |
| 状态自                          | 已关闭 1<br>动催评已关闭,建议开启,提高成功订单评价数                                                                                                    |                                    |
| 有纠纷的订单是否催评 🔘                 | 是 @ 否 2                                                                                                    |                                    |
| 3                            | Dear {买家名},<br>Thank you for shopping on our store - we hope<br>you are enjoying your purchase!<br>Your shopping experience is very important to<br>us and our business. We would like to invite you<br>to leave positive feedback on our products and<br>service. It only takes a moment, and it's a great<br>way to help others make purchases like yours!<br>If you are unsatisfied with any aspect of our<br>发送内容为空时,默认使用第一条推荐模板(注:不超过1000个字符、内容为英文并且禁<br>HTML代码)。 | • 发送时<br>內存 • 请<br>式<br>信息<br>发送内容 |
| 内容模板                         | 保存设置 6                                                                                                    |                                    |
|                              | $\overline{\mathcal{O}}$                                                                                                    |                                    |
|                              | 亲爱的,感谢光顾本店,希望您能满意我们的产品与服务并给予好评,若不满意请及时<br>联系我们,期待与您的再次合作!                                                                                                    | 翻译并<br>使用                          |
|                              | 感谢您的支持,如果对 我们的产品与服务满意,请给我们5星哦,非常感谢!                                                                                                    | 翻译并<br>使用                          |
|                              | 很高兴您已经顺利收到货物,希望您能满意。如果能给我们好评,我们将感激不尽~                                                                                                    |                                    |
|                              | 合作愉快,我们已经给您打了5星好评。期待您的5星回评哦~                                                                                                    | 翻译并<br>使用                          |

- 如果要启用【自动催评】功能,把这个开关打开即可,系统会根据您 设置的规则进行操作;
- 2. 这里可以设置如果有纠纷的订单是否催评,建议选择否;
- 这里就是发送自动催评的内容了,您可以使用第7点的模板直接设置, 也可以自己写原创的内容,另外还有第4点的标签可以使用哦;

- 这里是几个固定的标签,点击后会自动生成,请大家不要修改格式, 配合第3点使用;
- 在这里可以设置不同语言的内容,比如您设置了俄罗斯语的内容,当 买家的收货地址是俄国的时候,就会有这条俄语的内容发送给买家, 详细的设置参考下面的说明;
- 6. 最后记得点【保存设置】哦,不然不会生效的;
- 7. 这个是我们为您提供的几条现成的内容,您如果觉得合适,可以直接

| 不同语言内 | 日容       |       |      |                     | ×    |
|-------|----------|-------|------|---------------------|------|
| 内容列表  | 内容编辑     |       |      |                     |      |
|       |          |       |      |                     |      |
| 内容    |          |       | 国家   | 更新时间(国内)            | 操作   |
| Test1 |          |       | 巴西   | 2016-05-17 22:02:59 | 编辑删除 |
| Test2 |          |       | 澳大利亚 | 2016-05-17 22:03:06 | 编辑删除 |
| Test3 |          | -     | 泰国   | 2016-05-17 22:03:13 | 编辑删除 |
|       | 已经编辑好的多国 | 国语言内容 |      |                     |      |

点【翻译并使用】链接进行引用。

上面是不同语言内容的列表,是您已经编辑好的不同国家对应的内容信息,您可以在这里进行编辑、删除以及查看等操作。

| 不同语言 | 内容      |   |   |                     |                  | ×            |
|------|---------|---|---|---------------------|------------------|--------------|
| 内容列表 | 内容编辑    |   |   |                     |                  |              |
| 国家   | 阿根廷 🔹 1 |   |   |                     |                  |              |
| 发送内容 |         |   | 2 | 使用系统中<br>动替换成相<br>式 | 文标签,发送<br>应内容,请勿 | (时会自<br>)更改格 |
|      |         |   |   | 买家名                 | 卖家名 订            | 单号           |
|      |         |   |   | 物流方式                | 物流编号             |              |
|      |         |   |   | 收件信息                | 订单金额             | 货币           |
|      | 提交内容    | 3 |   |                     |                  |              |

上面是不同语言内容的编辑页面,您可以在这里编辑想要的不同国家的发送内容。

- 1. 在这里可以选择国家;
- 2. 在这里填写需要发送的内容,同样可以引用右边的标签;
- 3. 最后记得点击【提交内容】进行保存。

## 五、 店铺中心

1. 多店管理

| 告诫中心 / 多店管理 / 多店管理                                        | Ē                                         |                                         |                    |                         |                                    |                 |        |
|-----------------------------------------------------------|-------------------------------------------|-----------------------------------------|--------------------|-------------------------|------------------------------------|-----------------|--------|
| 多店管理 功能FAQ                                                |                                           |                                         |                    |                         |                                    |                 |        |
|                                                           |                                           |                                         |                    |                         |                                    |                 |        |
| <b>温蓉提示:</b> 1. 一个卖霸则<br>2. 速卖通账 <sup>5</sup><br>3. 速卖通卖家 | 账号可同时绑定多个速卖<br>号绑定授权后有效期为半<br>家账号登录密码修改后也 | 通账号,但一个速卖通!<br>年,半年后需重新登录!<br>需要重新登录授权。 | 账号仅可绑定:<br>受权才可继续: | 到一个卖霸账号。<br>使用卖霸智能王软件服务 | ۰                                  |                 |        |
| 绑定新店铺                                                     |                                           |                                         |                    |                         | 友人提加244                            | 7               |        |
| 已绑定店铺                                                     |                                           | 出现这种情况                                  | ,要重新登              | <sup>1</sup> 录授权哦       | 多个操作选择                             | ₽<br>绑定成功的店铺需90 | 天后才可解約 |
| 速卖通ID                                                     | 店铺名称                                      | 店铺状态                                    | 默认店铺               | 绑定时间                    | 会员到期时间                             | 操作              | 2      |
| cn ) 11 11 11 11 11                                       | 03店铺                                      | 异常 <b>,重新</b> 登录认证                      | 否                  | 2015-11-12<br>09:35:56  | 2016-12-26 16:58:31                | 修改 切換店铺 解除      | 聢      |
| cny za Lill i di Juliani                                  | 00店铺                                      | 正常                                      | 否                  | 2015-11-12<br>09:35:23  | 2018-05-12 13:00:20                | 修改 切換店舗 解除      | 腚      |
| cut il familiation                                        | 04店铺                                      | 正常                                      | 否                  | 2015-11-12<br>09:36:14  | 2016-02-21 18:53:56(已到期)           | 修改 切換店舗 解除      | 腚      |
| cn w                                                      | 05店铺                                      | 正常                                      | 否                  | 2015-11-12<br>09:36:33  | 到期丁,需要重新购头<br>2016-12-06 22:03:50  | 修改 切換店铺 解除      | 腚      |
| ci 2.8030 Ti w                                            | 06店铺                                      | 异常 <b>,重新登录</b> 认证                      | 否                  | 2015-11-12<br>09:37:00  | 2016-12-12 09:38:46                | 修改 切換店铺 解除約     | 腚      |
| cniff and a stat                                          | 07店铺                                      | 正常                                      | 否                  | 2015-11-12<br>09:37:22  | 2016-12-12 09:38:46                | 修改 切換店舗 解除約     | 腚      |
| cn 536                                                    | 08店铺                                      | 异常,重新登录认证                               | 否                  | 2015-12-16<br>16:26:49  | 2016-12-12 09:38:46<br>未订购有1个月的试用期 | 修改 切換店舗 解除約     | 腚      |
|                                                           | dent Standardell                          | 正常                                      | 否                  | 2016-02-18<br>17:07:02  | 未订购                                | 修改 切換店舗 解除      | 聢      |
| cr (当前)                                                   | 官方测试店铺                                    | 正常                                      | 否                  | 2016-04-09<br>01:19:41  | 2016-06-10 08:00:12                | 修改 切換店舗 解除      | 聢      |

- 1. 您可以通过点击【绑定新店铺】,跳转到速卖通授权页绑定新的店铺;
- 在这里您可以对已绑定的店铺进行名称修改、切换当前店铺、解除绑 定等操作;

注:如果出现上图的"异常,重新登录认证",记得点击重新登录 认证,以保证软件的正常使用哦。

2. 修改密码

| 👎 加入收藏     | 矕 联系我们 | ▶ 意见反馈 | <b>)</b> 订购工具                                   | 03店铺 | • | 您好: 💼 📥 🔻 |
|------------|--------|--------|-------------------------------------------------|------|---|-----------|
| ✿ 店舗中心 / 1 | 修改密码   |        |                                                 |      |   |           |
|            |        |        |                                                 |      |   |           |
|            |        |        | 用户中心 - 修改密码                                     |      |   |           |
|            |        |        | 旧密码                                             |      |   |           |
|            |        |        | 密码(6~20位)                                       |      |   |           |
|            |        |        | 密码确认                                            |      |   |           |
|            |        |        | <b> 验证码                                    </b> |      |   | 码了哦       |
|            |        |        | 修改密码                                            |      |   |           |
|            |        |        |                                                 |      |   |           |

您可以在这里修改当前密码,只要输入旧密码、新密码、确认新密

码以及验证码,然后点击【修改密码】即可。

## 六、 软件监控

### 1. 工具操作统计

∞ 软件监控 / 工具操作统计

| 工具操作线计(近30天内的数据) |      |       |       |      |       |       |      |      |
|------------------|------|-------|-------|------|-------|-------|------|------|
| 日期               | 自动上架 | 智能上下架 | 定时上下架 | 自动催付 | 已发货留言 | 自动催收货 | 自动评价 | 自动催评 |
| 2016-05-17       | 0    | 0     | 0     | 0    | 0     | 0     | 0    | 0    |
| 2016-05-16       | 0    | 0     | 0     | 0    | 0     | 0     | 0    | 0    |
| 2016-05-15       | 0    | 0     | 0     | 0    | 0     | 0     | 0    | 0    |
| 2016-05-14       | 0    | 0     | 0     | 0    | 0     | 0     | 0    | 0    |
| 2016-05-13       | 0    | 0     | 0     | 0    | 0     | 0     | 0    | 0    |
| 2016-05-12       | 0    | 0     | 0     | 0    | 0     | 0     | 0    | 0    |
| 2016-05-11       | 0    | 0     | 0     | 0    | 0     | 0     | 0    | 0    |
|                  |      |       |       |      |       |       |      |      |

您可以在这里查看软件功能的操作情况,包括自动上架、智能上下架、定时上下架、自动催付、已发货留言、自动催收货、自动评价以及自动催评等操作数据。

## 2. 用户行为日志

| 全部                           | 这里可以上述:#····································                                                                           |
|------------------------------|----------------------------------------------------------------------------------------------------|
| 用户行为日志时间轴                    | 这里可以过碳功能很快的操作口志                                                                                                    |
| ©1小时前<br>2016-05-17 16:04:41 | 智能上下架                                                                                                    |
|                              | 您手工调整了《美国计划》云计划<br>将商品D: 2147483647 的执行时间由 2016-05-19 04:58:00 改为 2016-05-18 15:58:01<br>操作人:卖蜀用户操作,IP地址:110.84.20.250 |
| ◎1小时前<br>2016-05-1715:51:02  | 智能上下架                                                                                                    |
|                              | 您手工调整了《美国计划》云计划<br>将商品D: 2147483647 的货币时间由 2016-05-18 04:50:00 改为 2016-05-17 15:50:59<br>操作人:卖蜀用户操作,IP地址:110.84.20.250 |
| ②1小时前<br>2016-05-1715:50:43  | 智能上下架                                                                                                    |
| Ť                            | 您手工调整了《美国计划》云计划<br>将商品ID: 2147483647 的执行时间由 2016-05-19 04:50:00 改为 2016-05-18 15:50:18                                 |

您可以在这里查看自己账号的一些操作日志,每次的登录、退出、

功能点操作等都会在这里记录下来,方便查看追溯。

## 七、订购

## 1. 订购工具

#### 优惠说明(优惠价格仅限活动期间享有,活动结束将恢复原价)

| 订购店铺物量 | 价格/每店铺(单位:元) |     |     |     |  |  |
|--------|--------------|-----|-----|-----|--|--|
| 日本市政主  | 1个月          | 1季度 | 半年  | 1年  |  |  |
| 1      | 25           | 60  | 100 | 168 |  |  |
| 2      | 21           | 49  | 82  | 138 |  |  |
| >= 3   | 18           | 42  | 70  | 118 |  |  |

说明: 1.卖霸智能王支持多店铺绑定管理,多店铺联合订购优惠多多; 2.每次订购,以选中的店铺数量为准,系统自动计算折扣。(表格显示的价格为多店铺折扣后每家店铺的 费用)

订购工具

|                                               | 选择需                                                                                                    | 需要订购的店铺 🤇       |                                  | 还可以绑定新店铺 🔶 <sup>绑定新店</sup> 铺 |               |                                     |  |
|-----------------------------------------------|----------------------------------------------------------------------------------------------------|-----------------|----------------------------------|------------------------------|---------------|-------------------------------------|--|
|                                               | □ 全<br>选                                                                                                    | 店铺名称            | 速卖通ID                            | 试用情况                         | 店铺状态          | 会员到期                                |  |
|                                               |                                                                                                    | 03店铺            | cr1.5.13570751                   | 已试用                          | 异常,重新登<br>录认证 | 2016-12-<br>26<br>16:58:31          |  |
|                                               |                                                                                                    | 00店铺            | cn).                             | 已试用                          | 正常            | 2018-05-<br>12<br>13:00:20          |  |
|                                               |                                                                                                    | 04店铺            | cn.                              | 已试用                          | 正常            | 2016-02-<br>21<br>18:53:56(已<br>到期) |  |
|                                               |                                                                                                    | 05店铺            | cn loo, loo,                     | 已试用                          | 正常            | 2016-12-<br>06<br>22:03:50          |  |
|                                               |                                                                                                    | 06店铺            | cn'fillini. za                   | 已试用                          | 异常,重新登<br>录认证 | 2016-12-<br>12<br>09:38:46          |  |
|                                               |                                                                                                    | 07店铺            | cn for the set                   | 已试用                          | 正常            | 2016-12-<br>12<br>09:38:46          |  |
|                                               |                                                                                                    | 08店铺<br>选择要购买的店 | cnif <b>al prodeta</b>           | 已试用                          | 异常,重新登<br>录认证 | 2016-12-<br>12<br>09:38:46          |  |
|                                               |                                                                                                    | cn11            | cn'i i i i i i i i i i i i i i i | 未试用                          | 正常            | 未订购                                 |  |
|                                               |                                                                                                    | 官方测试店铺          | c '5' '0'                        | 已试用正常                        |               | 2016-06-<br>10<br>08:00:12          |  |
|                                               | 价格:                                                                                                    | <del>400元</del> |                                  |                              |               |                                     |  |
|                                               | 促销:                                                                                                    | 168元            | 选持                               | 释要买多久 🥆                      | (3)           |                                     |  |
|                                               | 周期:                                                                                                    | 30天(免费试用)       | 一个月 一季度                          | 半年(送一月                       | ) 一年(送王       | E月)                                 |  |
|                                               | ☑ 已经阅读并同意服务协议《卖霸智能王使用协议》                                                                                                    |                 |                                  |                              |               |                                     |  |
|                                               |                                                                                                    | 立即订购            | 4                                |                              |               |                                     |  |
| <b>【重要提醒】</b><br>支付完成后若:<br>尊敬的速卖通<br>如果不正确请! | <b>【重要提醒】</b><br>支付完成后若无自动跳转到卖霸智能王,请关闭浏览器后重新进入即可使用智能王支持的所有服务。<br>尊敬的速卖通商家,服务一旦订购将无法再转移到其他会员帐号下。为避免给您带来不便,请确认您目前的登录帐号是否正确,<br>如果不正确请更换登录名后重新登录后再订购。 |                 |                                  |                              |               |                                     |  |

1. 这个列表是我们的收费说明,包括多少家店铺的折扣(3家店铺或更

多的打折力度最大),以及按月、季度、半年以及一年的价格清单, 具体的价格请以网站上的为准,可能会有变化;

- 这里是您所有绑定的店铺列表,在这里可以新绑定店铺,也可以查看 每个店铺的订购情况。如果您需要订购,首先要在对应的店铺列表左 边打上勾,选中以后才能订购;
- 当您在上面的店铺列表中选中了某个或多个店铺要进行订购后,在这 里进一下选择您要订购的周期,价格会随着您的选择进行自动计算。
   新用户有 30 天的免费试用期哦;
- 4. 最后记得点击【立即订购】,我们将为您跳转到支付宝的支付页面:

| 支付宝<br>ALIPAY 我的收银台                                                   |                                    |
|-----------------------------------------------------------------------|------------------------------------|
| 正在使用即时轻账交易[?] 交易将在2天23小时后关闭,请及时付款!<br>【 <b>卖霸智能王】一年</b> 收款方:厦门佰应信息技术有 | <b>168.00</b> 元<br><sup>订单详情</sup> |
| <image/> <text><text></text></text>                                   | ● 熱烈第                              |
| 支付宝版权所有 2004-2016 ICP证:沪B2-20150087                                   |                                    |

在这里进行支付后,会跳转回我们的软件,这个时候就可以在订购

列表中看到您的店铺的【会员到期】时间已经被更新了。

#### 2. 订购记录

🏲 订购 / 订购记录

| 订购记录            |         |                     |      |          |      |
|-----------------|---------|---------------------|------|----------|------|
| 订单名称            | 订单金额    | 创建时间                | 支付时间 | 订购时长     | 订单状态 |
| 【卖霸智能王】一年       | 168.00元 | 2016-04-30 22:46:32 |      | 一年 (送三月) | 未支付  |
| 【卖霸智能王】一年(送三个月) | 118.00元 | 2016-01-14 23:11:55 |      | 一年       | 未支付  |
| 【卖霸智能王】一年(送三个月) | 118.00元 | 2016-01-14 23:11:51 |      | 一年       | 未支付  |
| 【卖霸智能王】一年(送三个月) | 118.00元 | 2016-01-14 23:11:48 |      | 一年       | 未支付  |
| 【卖霸智能王】一年(送三个月) | 118.00元 | 2016-01-14 23:11:44 |      | 一年       | 未支付  |
| 【卖霸智能王】一年(送三个月) | 118.00元 | 2016-01-14 23:11:41 |      | 一年       | 未支付  |
| 【卖霸智能王】一年(送三个月) | 118.00元 | 2016-01-14 23:11:36 |      | 一年       | 未支付  |
| 【卖霸智能王】一年(送三个月) | 118.00元 | 2016-01-14 23:11:31 |      | 一年       | 未支付  |
| 【卖霸智能王】一年(送三个月) | 118.00元 | 2016-01-14 23:11:25 |      | 一年       | 未支付  |
| 【卖霸智能王】一年(送三个月) | 138.00元 | 2016-01-14 23:11:20 |      | 一年       | 未支付  |

当前第1页,共6页

```
上一页 1 2 3 4 5 6 下一页
```

在这里您可以看到软件的每次订购记录,包括免费试用的情况。

### 八、 常见问题

1. 首页

问:有没有快速进入卖霸智能王软件的方法?

答:有的,卖霸智能王的地址是:<u>http://smart.xmbying.com</u>,可以 记住这个地址,以后直接访问即可。另外,您也可以参考上面的帮助文 档所介绍的收藏功能,在第二大点"首页"中的第6小点。

问:我之前注册的账号,忘记密码了怎么办?

答:我们有忘记密码的修改功能,您可以参考第二大点"首页"中的第 4小点,详细介绍了如何修改密码。

问:我有些问题要咨询,要怎么联系你们呢?

答:我们有客服 QQ、技术 QQ、QQ 群以及客服手机联系电话等信息, 您可以在网站在底部找到这些信息。

问:我设置完成保存后,是否要每天都登录软件呢?

答:不需要每天登录,我们软件是在后端运行的,您保存后可以关闭浏 览器,不影响软件后端运行!

#### 2. 上下架管理

#### 2.1 自动上架

问:为什么需要自动上架?

答:速卖通商品在有效期到达时,产品就会被到期下架,自动上架功能 可很好的帮助您将到期下架商品再上架,无需人工看管,大大减轻店铺 管理工作量。

问:自动上架是怎样工作的?

答:自动上架开关开启后系统每15分钟会自动轮询您到期下架的商品,

一发现有到期下架的商品系统自动读取您设置的上架周期进行上架!

问:我只想设置部分商品参与自动上架,清仓的商品不需要自动上架, 可以吗?

答:可以的。 卖霸智能王的自动上架功能,可随意设置全店参与或者 部分分组商品参与,随心所欲,操作灵活简单,可以满足不同卖家的需 求。

#### 问:开启后会不会将仓库的商品上架上去?

答:不会,我们只上架商品下架原因为"到期下架"的商品,手动下架 和即将下架等状态不会去处理!

#### 2.2 智能上下架

问:怎么有些产品没有正常上架,日志提示速卖通接口调用失败? 答:这个问题一般是速卖通接口调用失败导致的,当调用失败我们会在 后台重试几次,但如果几次都失败的就会出现这种问题了。当出现这种 问题建议把"自动上架"功能打开,两个功能互补可以有效的解决这种 问题,毕竟速卖通的接口不能保证一直都是可以正常调用的!

问:为什么选择智能上下架?

答:智能上下架,可以把速卖通商品上下架时间均匀分布到国外热门国 家的各个时间段,商品在国外买家上网高峰期时处于快要下架状态,让 商品在对的时间遇上对的买家。合理利用上下架时间,有效增加商品曝 光量!

问:中国与美国有时差,我想将商品的下架时间控制到美国流量高峰期 可以吗?

答:可以的。卖霸智能王的智能上下架功能,目前支持20个热门国家 的黄金时间表,您只需要设置投放的热门国家时区和时间分配表,我们 将自动为您转换成国外时区进行调整上下架时间,商品远销海外将如此 简单!

问:我有多个分类的商品,想不同分类针对不同国家高峰期调整上下架 时间,可以吗?

答:可以的。卖霸智能王的智能上下架功能,支持全店计划与多分组多 计划,您可以随意设置调整。不同产品分组可针对不同的热门国家时区 进行调整上下架时间,多计划清晰明了,灵活简单易用! 问:智能上下架是怎样工作的?

答:创建调整计划时,系统按您设置的分配表智能分配各个时段上架商 品数量,上架时间自动调整为国外时间,发布周期固定为14天。系统 精确控制在约定的黄金时间点,自动定时进行上下架!加入调整计划的 商品,到期后商品不会下架,系统会自动延期。

问:新发布的商品会自动调整吗?

答:会的。卖霸智能王支持新发布产品自动调整上架时间,智能按原计 划设定的各时段百分比进行分配新商品,丝毫不影响原商品的上架时间。 全自动托管,大大减少店铺运营工作量。

问:设置上下架调整计划后,会不会将仓库的商品上架上去?

答:不会的。我们只调整出售中的商品的上下架时间,已下架和已删除 等状态不会去处理!

问:我开启了自动上架,我还能开启智能上下架功能吗?

答:可以的,这个和我们自动上架并不冲突,自动上架功能是商品到期 下架后软件再上架,智能上架是把商品均分到每个时段,针对某个国家 设置,定时执行上下架,建议自动上架和智能上下架2个功能配合使用。

2.3 定时上下架

问:为什么选择定时上下架?

答: 传统模式批量上架或下架, 需要等待到时间点时人工登录速卖通后 台手动执行商品的批量上架或批量下架。定时上下架的功能可实现在原 已设置的约定时间,每天将所选产品批量上架或批量下架, 无需人工看 管, 大大减轻商品管理工作量。 问: 定时上下架是怎样工作的?

答:定时上下架开关开启后,设定好定时上架时间和定时下架时间,系 统每天会在约定时间将所选商品全部上架或全部下架。

问:定时上下架功能与智能上下架功能一样吗?

答:不一样的。定时上下架是将商品全部上架或下架,而智能上下架是将商品的上下架时间平均分布到14天的各个高峰时段,已达到曝光最 大化。2个功能请根据需要合理配置与使用。

问:为什么有时产品批量下架后,店铺前台首页还是会展示该产品? 答:产品执行下架,速卖通接口返回操作成功时,产品实际已下架成功, 速卖通后台该产品已在"已下架"列表内。只是速卖通数据存在缓存需 要一定的处理时间,这一点是速卖通的机制,我们第三方软件无法控制 的哈。即使是手动下架也会存在这样的问题。

#### 3. 自动客服管理

#### 3.1 自动催付

问:为什么选择自动催付?

答:买家经常拍下不付款,待付款订单太多,需要手动去关注买家是否 已付款。使用软件后可以提升订单转化率,对于未付款的订单,系统会 自动发送订单留言委婉提醒,挽回订单如此简单!

#### 问:自动催付是怎样工作的?

答:自动催付开关开启后系统每5分钟会自动轮询未付款的订单,一发 现有超过 xx 时间未付款的订单,系统会读取您设置的催付内容发送订 单留言给买家! 问:有订单交流的可以不催付吗?

答:可以的,设置页面勾选"有订单交流不催付",则已有订单交流的 待付款订单将不再发送催付内容给买家。

问:同买家下多个订单会重复催付吗?

答:不会的,设置页面勾选"同买家下单不重复催付"并设置时间,则 在设定时间内相同买家下单只催付一次,否则多个订单都会发送催付内 容。

问:可以多次催付吗?

答:可以的,卖霸智能王自动催付功能支持三次催付,可设置不同发送 时机与发送内容,随心所欲,操作灵活简单,可以满足不同卖家的需求。

#### 3.2 已发货留言

问:为什么选择已发货留言?

答: 传统模式订单已发货后, 客户需登录后台才可查看发货状态, 或需 要卖家手动一个个发送订单留言告知买家发货情况以提高购物体验。卖 霸智能王已发货留言功能可大大提升工作效率, 对于已发货的订单, 系 统会自动发送订单留言告知买家情况!

问:已发货留言是怎样工作的?

答:已发货留言开关开启后系统每1小时会自动轮询已发货订单,一发 现有满足设定条件的订单,系统会读取您设置的留言内容发送订单留言 给买家。

问:已发货留言可以设置不同时间,多次发送吗?

答:可以的,卖霸智能王已发货留言功能支持二次发送,可设置不同发送时机与发送内容,随心所欲,操作灵活简单,可以满足不同卖家的需求。

#### 3.3 自动催收货

问:为什么选择自动催收货?

答:国外买家从订单提交与收到货物时间间隔久,往往签收货物后忘记 登录速卖通平台确认收货或给予评价,卖霸智能王的自动催收货功能可 及时提醒买家确认收货并给予评价,有效提高店铺服务指标并可及时回 笼资金!

问:自动催收货是怎样工作的?

答:自动催收货开关开启后系统每12小时会自动轮询已签收未确认收 货的订单,一发现有满足设定条件的订单,系统会读取您设置的留言内 容发送订单留言给买家。

问:已提醒过一次的订单,会重复发送吗?

答:不会的,已经提醒过一次的订单,系统不会再次提醒。

#### 3.4 自动评价

问:为什么选择自动评价?

答:传统模式需要手动一单单去填写评语,使用软件后可以提升工作效

率,不怕遗漏订单评价!

#### 问:自动评价是怎样工作的?

答:自动评价开关开启后系统每20分钟会自动轮询您待评价的订单,

一发现有待评价的订单系统自动读取您设置的评分与评语给买家评价!

问:自动评价可以设置每月哪个时间段执行吗?

答:可以,卖霸智能王的自动评价可自由设定执行时间,可有效避开月 底评价而导致差评无时间沟通的情况。

问:自动评价是否能提高 DRS 和好评率?

答:可以,因为回评速度快,国外买家会感觉很温馨,买家确认收货后您就给出了一份好评和一份心意,那么国外买家也会给回您5分!

#### 3.5 自动催评

问:为什么选择自动催评?

答: 传统模式需要手动一单单去查看买家是否已评价, 使用软件后可以 提升工作效率, 对于未评价的买家, 系统会自动发送订单留言提醒买家 评价, 有效提高店铺评分!

问:自动催评是怎样工作的?

答:自动催评开关开启后系统每 20 分钟会自动轮询买家已经确认收货 的订单,一发现有未评价的订单,系统会读取您设置的催评内容发送订 单留言给买家。

问:已催评过的订单,是否会重复催评?

答:不会的,已经催评过一次的订单,系统不会再次催评。

4. 店铺中心

问:为什么选择多店管理?

答:注册成为卖霸用户后,即可实现一个用户绑定多家速卖通店铺。只 需登录一个用户,就可管理该用户下绑定的多家店铺,无需手动切换店 铺登录,大大减轻多店管理工作量。 问:多店管理是怎样工作的?

答:卖霸用户登录智能王后,可切换查看与管理其下所绑定的所有店铺。 各个店铺间功能分开设置,自动运行,互不干涉。

问:我原来是单店铺用户,可以换成多店用户吗?

答:可以的。只需要成功注册一个卖霸帐号,进入智能王,把原有的单 店铺用户绑定到该卖霸用户下即可。原有已设置好的功能会继续运行, 不受影响。

问:一个卖霸用户可绑定多少家店铺?

答:无限制,一个卖霸用户可绑定任意数量的速卖通店铺。

问:我的店铺已经绑定到一个卖霸用户下,还可再次被绑定吗?

答:不可以。一个速卖通账号仅可绑定到一个卖霸用户下,若需要重新 绑定到另一个卖霸用户,请先解绑原来的绑定关系。

问:店铺已绑定到卖霸用户下,我还可以单独登录该店铺吗?

答:可以的。已被绑定的店铺,在登录页面通过"单店铺用户快速登录"

入口进入智能王,可单独管理该店铺。

问:已被绑定的店铺解绑后,还可继续使用软件服务吗?

答:可以的。只要该店铺的订购服务未到期,原已开启的功能服务还会 继续运行。解绑后还可通过登录页面"单店铺用户快速登录"入口进入 智能王,单独管理该店铺的各个功能。

问:多家店铺一起订购有优惠吗?

答:有的。卖霸智能王支持多家店铺联合订购,现大促活动进行中,优 惠多多,具体折扣请查看订购工具页面。

#### 5. 其他

#### 问:你们的软件卖多少钱啊?

答:卖霸智能王是根据您的店铺多少,以及购买的周期定价的,如果做 活动的话,可能还会进一步打折,详细的请参考我们网站的订购功能, 里面有详细的价格表。

| 订购定编数量 | <b>价格 /</b> 每店铺(单位:元) |     |     |     |  |  |
|--------|-----------------------|-----|-----|-----|--|--|
|        | 1个月                   | 1季度 | 半年  | 1年  |  |  |
| 1      | 25                    | 60  | 100 | 168 |  |  |
| 2      | 21                    | 49  | 82  | 138 |  |  |
| >= 3   | 18                    | 42  | 70  | 118 |  |  |

#### 问:我的功能都不能用了怎么办?

答:常见的有几种情况:

- 您的授权信息过期了,速卖通一般是半年授权就会失效,您需要 重新登录授权才可以使用;
- 2. 您修改了速卖通店铺的密码,这样会导致原来的授权失效,您需 要重新登录授权才可以使用;
- 3. 您的会员到期时间已经过了,无法再使用软件,需要您重新购买 软件才可正常使用;
- 如果您是多店用户的话,出现这种问题,记得看一下右上角的店 铺是不是已经有切换过了,操作不同店铺的时候需要手工切换店 铺的。